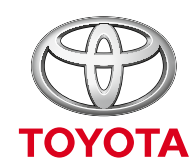

ALWAYS A BETTER WAY

# System nawigacji Toyota Touch 2 with Go

Miniprzewodnik

Niniejszy miniprzewodnik pokazuje jedynie podstawowe funkcje systemu nawigacji Toyota Touch 2 with Go. Szczegółowe informacje na temat jego działania znajdują się w instrukcji użytkownika, która jest do pobrania na stronie: https://www.toyota.pl/tme#/my-toyota/eManual.

| System nawigacji Toyota Touch 2 with Go – przyciski funkcyjne | 4  |
|---------------------------------------------------------------|----|
| Podłączanie telefonu za pomocą Bluetooth                      | 6  |
| Wykonywanie połączeń telefonicznych                           | 11 |
| Rejestracja na portalu Moja Toyota                            | 13 |
| Nawigacja                                                     | 19 |
| Informacja o ruchu drogowym TomTom                            | 35 |
| Informacja o ruchu drogowym TMC                               | 38 |
| Ustawienia informacji o ruchu drogowym TomTom oraz TMC        | 40 |
| Zmiana widoku ekranu                                          | 41 |
| Radio                                                         | 46 |
| Ustawienia głośności                                          | 49 |
| Ekran                                                         | 50 |
| Na skróty                                                     | 53 |
| Aktualizacja mapy/aplikacji na portalu Moja Toyota            | 61 |

### SYSTEM NAWIGACJI TOYOTA TOUCH 2 WITH GO – PRZYCISKI FUNKCYJNE

#### SETUP

ustawienia systemu

#### CD

 $\cap$ 

()

wysunięcie płyty z napędu

Włączenie/wyłączenie właczenie/wyłączenie zasilania systemu nawigacji i regulacja głośności

#### MEDIA

dostęp do systemu nawigacji, wyświetlanie ostatnio wybranego trybu odtwarzania muzyki

> Wyszukiwanie/przełączanie wyszukiwanie stacji, przełaczanie stacji i utworów

#### MAP/NAV

nawigacja

#### Telefon/Aplikacje

dostęp do funkcji telefonu, zestawu głośnomówiącego i zainstalowanych aplikacji

#### CAR/Info

dostęp do informacji o samochodzie

#### Pokrętło strojenia/przewijania

zmiana rozgłośni radiowej, odtwarzanego utworu, wybór pozycji z wyświetlonej na ekranie listy, szybkie powiększenie/pomniejszenie mapy (gdy jest widoczna na ekranie)

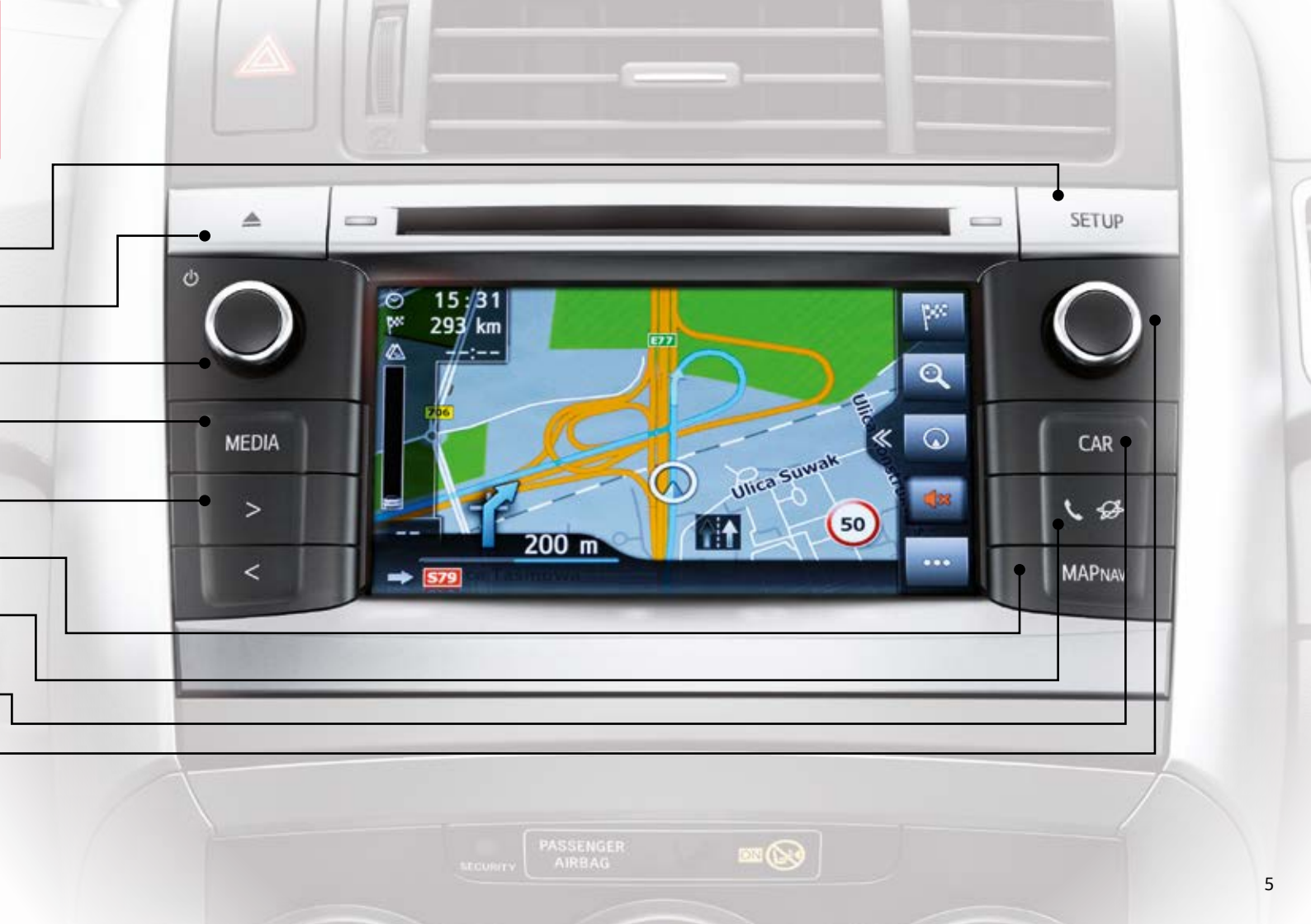

# 1. PODŁĄCZANIE TELEFONU ZA POMOCĄ BLUETOOTH

### 1.1. Sprawdzanie kompatybilności telefonu z systemem nawigacji Toyota Touch 2 with Go

System nawigacji Toyota Touch 2 with Go wykorzystuje Bluetooth, aby połączyć się z telefonem użytkownika. Jest kompatybilny z większością telefonów komórkowych sprzedawanych obecnie w Polsce. Zawsze warto jednak sprawdzić, które funkcje będą dostępne dla Twojego modelu telefonu\*.

#### **UWAGA!**

### Aktywna funkcja "Connected Services" oznacza, że w swoim samochodzie masz dostęp do usług internetowych.

Aby sprawdzić, z jakiej wersji oprogramowania nawigacji korzystasz ("2a. Version"), wykonaj w samochodzie poniższe czynności.

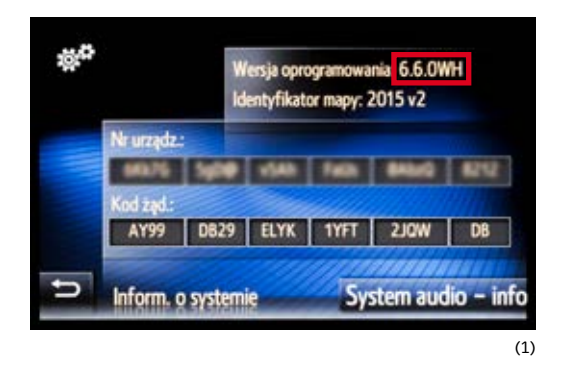

- Naciśnij przycisk SETUP, a następnie wybierz Ogólne.
- Przewiń listę w dół i wybierz opcję Informacje o systemie.
- W zaznaczonym polu znajduje się informacja o wersji oprogramowania urządzenia. (1)
   Pierwsze trzy cyfry oznaczają wersję oprogramowania. Litera L na końcu oznacza moduł nawigacji Go. Litera H na końcu oznacza moduł nawigacji
   Go z dodatkowymi funkcjami.

### 1.2. Podłączanie telefonu do systemu nawigacji

- Naciśnij przycisk SETUP, a następnie wybierz Łączność.
- Wybierz opcję **Połączenie Bluetooth**.
- Włącz w swoim telefonie Bluetooth i udostępnij innym urządzeniom. Jeżeli Twój telefon obsługuje funkcję "Connected Services", oprócz aktywowania w telefonie systemu Bluetooth możesz również uruchomić przesył danych komórkowych oraz udostępnianie internetu poprzez Bluetooth ("Router Bluetooth", "Hot spot" lub "Tethering" – nazwa zależna jest od modelu telefonu). Informacje na ten temat znajdziesz w instrukcji obsługi swojego telefonu. Udostępnianie internetu możesz również włączyć później. Więcej na ten temat w rozdziale 1.3.
- Upewnij się, że w systemie nawigacji włączyłeś Bluetooth, a następnie wybierz Wyszukaj urządzenie. (2)
- Gdy na liście pojawi się nazwa Twojego telefonu, wybierz ją.
- Podczas łączenia telefonu z systemem nawigacji możesz zostać poproszony o wprowadzenie 4-cyfrowego kodu lub akceptację Pass Key'a. W przypadku Pass Key'a upewnij się, że cyfry zgadzają się z tymi, które są widoczne na wyświetlaczu urządzenia, a następnie potwierdź to, wybierając Tak. Taką samą procedurę wykonaj na swoim telefonie.

#### **UWAGA!**

Do systemu nawigacji mogą zostać dodane maksymalnie cztery urządzenia, ale tylko jedno może działać jako aktywny telefon.

Parowanie telefonu wystarczy wykonać jeden raz. Twój telefon będzie łączyć się automatycznie z systemem przy każdym uruchomieniu samochodu.

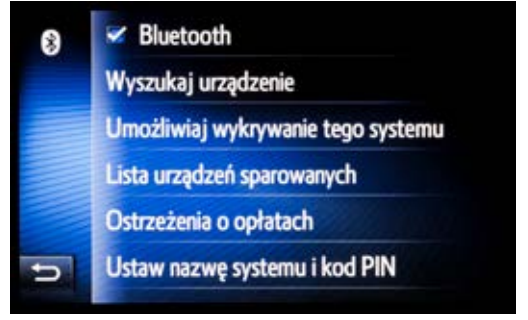

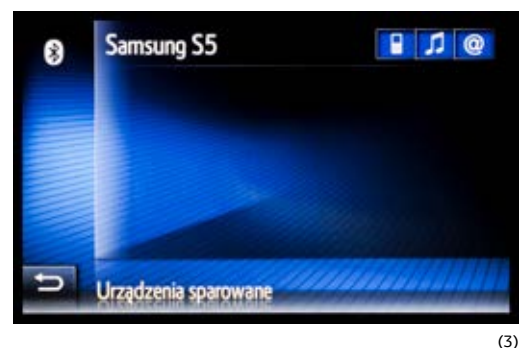

 Po podłączeniu Twojego telefonu do systemu nawigacji na ekranie pojawi się informacja o tym, jakie funkcje są dostępne (telefon, muzyka, internet)\*. (3)

#### UWAGA!

Uruchomienie przesyłu danych może się wiązać z dodatkowymi opłatami, które są uzależnione od taryfy Twojego operatora sieci komórkowej.

Podczas kopiowania książki telefonicznej, historii rozmów oraz SMS-ów\* możesz zostać poproszony o potwierdzenie zezwolenia dostępu do danych w swoim telefonie.

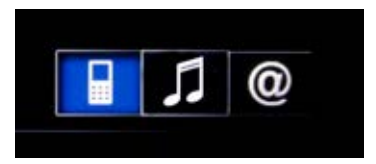

Dostępne funkcje: telefon.

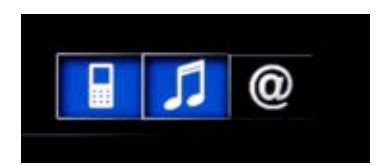

Dostępne funkcje: telefon, muzyka.

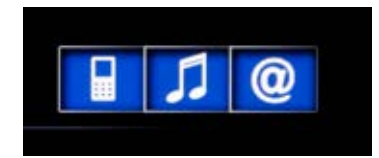

Dostępne funkcje: telefon, muzyka, internet.

#### 9

### 1.3. Udostępnianie internetu przez telefon

Jeżeli w momencie parowania telefonu nie była aktywowana usługa udostępniania internetu przez telefon, możesz to zrobić w dowolnym momencie, wykonując poniższe czynności.

Przed udostępnieniem internetu przez telefon uruchom na nim przesył danych komórkowych oraz udostępnianie internetu poprzez Bluetooth ("Router Bluetooth", "Hot spot" lub "Tethering" – nazwa usługi zależna jest od modelu telefonu). Informacje na ten temat znajdziesz w instrukcji obsługi swojego telefonu.

- Naciśnij przycisk SETUP, a następnie wybierz Łączność.
- Wybierz opcję Lista sparowanych urządzeń.
- Na ekranie wyświetli się nazwa Twojego telefonu wraz z dostępnymi funkcjami. Wybierz nazwę swojego telefonu. (4)
- Wybierz Połącz w celu dost. do intern.
- Jeżeli połączenie Twojego telefonu z systemem nawigacji w celu udostępniania internetu powiedzie się, potwierdzenie tego zobaczysz na ekranie. (5)
- Jeżeli połączenie nie powiedzie się, sprawdź ustawienia w swoim telefonie i spróbuj jeszcze raz.

### UWAGA!

Aby można było w pełni korzystać z dostępnych usług internetowych, konieczne jest posiadanie konta na portalu Moja Toyota oraz dodanie do niego swojego samochodu i zestawu nawigacji.

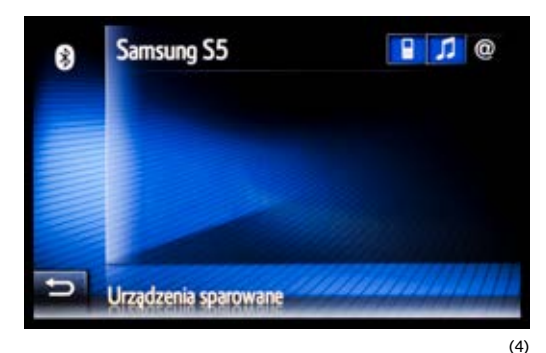

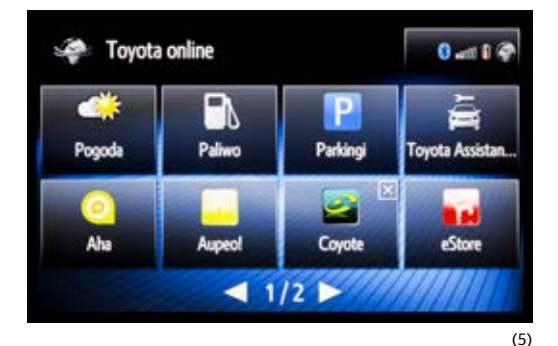

### 1.4. Usuwanie telefonu z listy sparowanych urządzeń

W dowolnym momencie możesz usunąć swój telefon z listy urządzeń sparowanych z systemem nawigacji Toyota Touch 2 with Go.

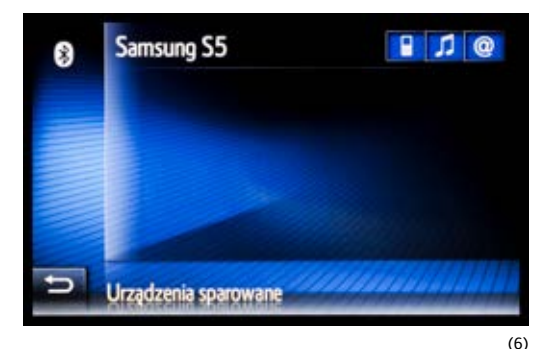

Zmień nazwę Samsung S5
 Usuń powiązanie
 Odłącz funkcję telefonu
 Odłącz funkcję odtwarzania muzyki
 Połącz w celu dost. do Intern.
 Odłącz wszystko

- Naciśnij przycisk SETUP, a następnie wybierz Łączność.
- Wybierz opcję Lista sparowanych urządzeń.
- Na ekranie wyświetli się lista sparowanych telefonów.
  Wybierz nazwę swojego telefonu. (6)
- Wybierz Usuń powiązanie. (7)

### UWAGA!

Usunięcie powiązania wymusza ponowne dodanie telefonu do systemu nawigacji Toyota Touch 2 with Go (rozdział 1.2.).

# 2. WYKONYWANIE POŁĄCZEŃ TELEFONICZNYCH

### 2.1. Wybieranie numeru telefonicznego przy użyciu klawiatury

- Naciśnij przycisk Telefon/Aplikacje. Jeśli nie widzisz na ekranie menu dotyczącego telefonu, naciśnij przycisk jeszcze raz. (8)
- Wybierz Wpisz numer.
- Wpisz numer za pomocą klawiatury numerycznej, a następnie potwierdź, naciskając zieloną słuchawkę. (9)
- Aby zakończyć połączenie, wybierz pole z napisem Zakończ poł. znajdujące się na ekranie.

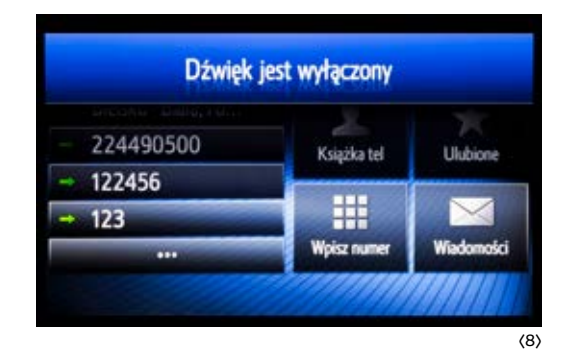

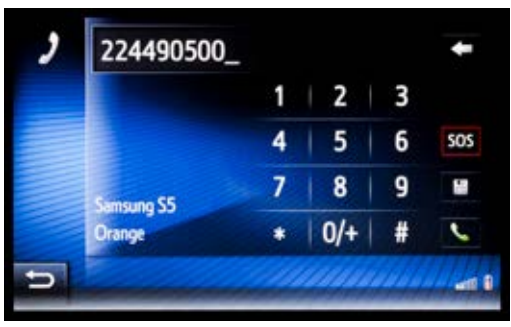

(9)

### 2.2. Wybieranie numeru telefonicznego przy użyciu książki telefonicznej

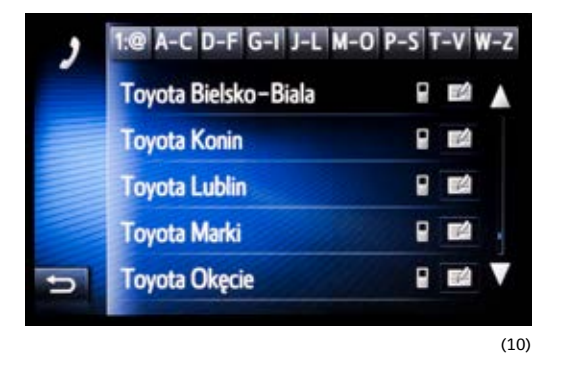

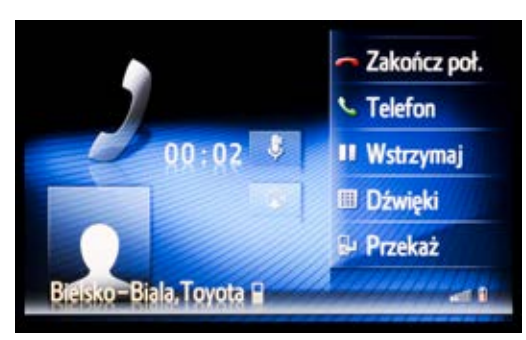

<sup>(11)</sup> 

- Naciśnij przycisk Telefon/Aplikacje. Jeśli nie widzisz na ekranie menu dotyczącego telefonu, naciśnij przycisk jeszcze raz.
- Wybierz Książka tel., aby zobaczyć kontakty zapisane w Twoim telefonie.
- Wybierz kontakt z listy, aby zadzwonić.
- Aby zobaczyć szczegóły kontaktu/dodać kontakt do Ulubionych, dotknij pole znajdujące się po jego prawej stronie. (10)
- Aby zakończyć połączenie, wybierz pole z napisem Zakończ poł. znajdujące się na ekranie. (11)

#### **UWAGA!**

Do systemu nawigacji Toyota Touch 2 with Go zostaną przeniesione tylko kontakty zapisane w pamięci telefonu. Aby wyświetlić kontakty z karty SIM, należy je skopiować do pamięci Twojego urządzenia, a następnie ponownie połączyć się telefonem za pomocą Bluetooth z systemem nawigacji (np. poprzez wyłączenie i włączenie zapłonu).

Urządzenie pozwala na przeniesienie maksymalnie 1000 kontaktów. Kontakty, które zostaną w nawigacji dodane do Ulubionych, są zapisywane w jej pamięci i są widoczne dla wszystkich użytkowników auta – przy podłączeniu do systemu nawigacji dowolnego telefonu.

## 3. REJESTRACJA NA PORTALU MOJA TOYOTA

Aby móc w pełni korzystać ze wszystkich funkcji systemu nawigacji Toyota Touch 2 with Go, konieczna jest rejestracja na portalu **Moja Toyota** oraz dodanie do niego swojego samochodu i zestawu nawigacji.

Jeżeli podczas zamawiania swojego nowego samochodu podałeś adres e-mail, konto zostało utworzone automatycznie.

Konto **zostało aktywowane**, jeżeli otrzymałeś wiadomość z prośbą o **potwierdzenie aktywacji konta** na portalu Moja Toyota i zrobiłeś to w ciągu 48 godzin.

Jeżeli tego nie zrobiłeś, możesz samodzielnie utworzyć konto.

### 3.1. Rejestracja na portalu Moja Toyota

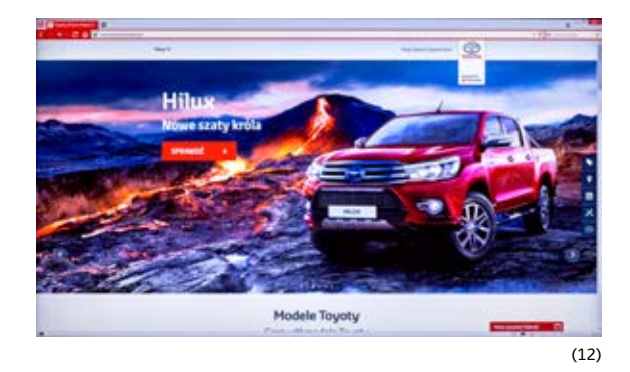

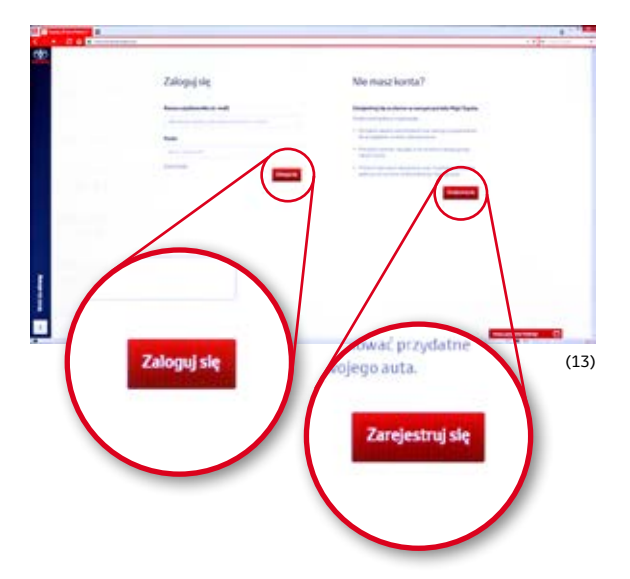

- Wejdź na stronę www.toyota.pl i kliknij Moja Toyota | Toyota More. (12)
- Następnie kliknij Zaloguj | Zarejestruj się.
- Wybierz Zarejestruj się, aby założyć konto na portalu. (13)
- Wypełnij formularz. Po przeczytaniu i akceptacji Regulaminu i Polityki prywatności portalu Moja Toyota kliknij Zarejestruj się.
- Pojawi się okno potwierdzające rejestrację. Sprawdź swoją skrzynkę pocztową. Otwórz wiadomość z portalu Moja Toyota i kliknij na link aktywujący konto.

#### **UWAGA!**

Pamiętaj, aby wpisać aktualny adres e-mail. Zostanie na niego wysłana wiadomość z prośbą o aktywację konta. Logowanie do portalu jest możliwe dopiero wtedy, gdy konto jest aktywne.

### 3.2. Dodawanie samochodu i nawigacji do portalu Moja Toyota

Jeżeli posiadasz aktywne konto (rozdział 3.), wejdź na stronę www.toyota.pl i zaloguj się.

- Wybierz Mój samochód.
- Przewiń w dół, aż zobaczysz pole do wprowadzenia numeru VIN. (14)
- Wprowadź numer VIN samochodu, który chcesz dodać do portalu, i naciśnij Znajdź mój samochód.
- Jeżeli dane Twojego samochodu zgadzają się, kliknij Tak zapisz.
- Wpisz własną nazwę dla swojego samochodu i kliknij Kontynuuj. Samochód został dodany do konta. Możesz go usunąć w każdej chwili.
- Konto pozwala na dodanie maksymalnie 9 samochodów.

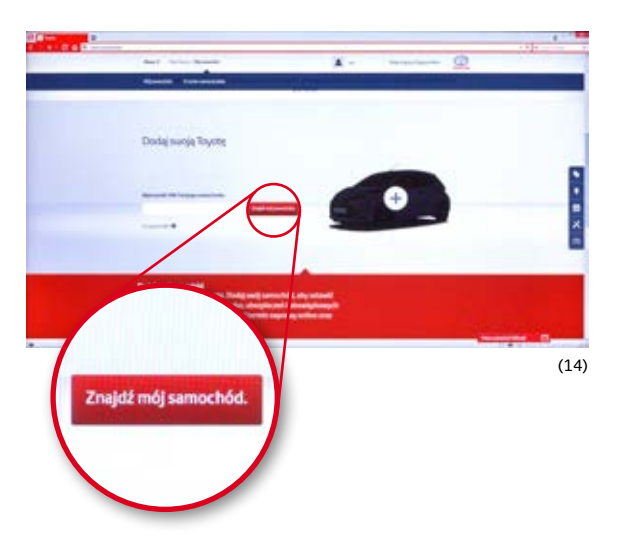

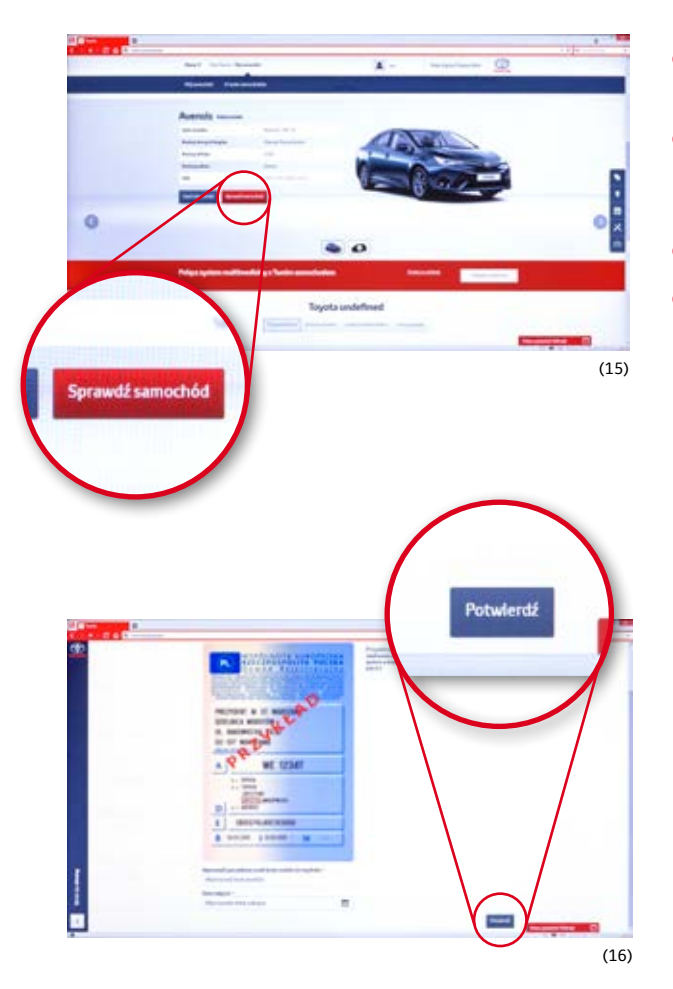

- Aby móc w pełni korzystać z funkcji portalu Moja Toyota, kliknij pole Sprawdź samochód. (15)
- Z dowodu rejestracyjnego przepisz kod modelu (litery zaznaczone czerwonym prostokątem) i wpisz datę odbioru samochodu. Następnie kliknij Potwierdź. (16)
- Twój samochód został pomyślnie zweryfikowany.
- Dzięki temu będziesz mieć wgląd w historię serwisowania czy ustawisz przypomnienie o dacie końca gwarancji czy przeglądach.

- Teraz na portalu Moja Toyota możesz zarejestrować swój system nawigacji.
- Wybierz zakładkę System multimedialny, a następnie pole Kliknij tutaj. (17)
- Wybierz **Online** i wprowadź **Identyfikator urządzenia** jako jeden ciąg znaków z zachowaniem wielkości liter. (18)
- Następnie kliknij Wyślij. System został zarejestrowany w portalu Moja Toyota. Dzięki temu w pełni możesz korzystać z dodatkowych usług dostępnych w Twojej nawigacji.

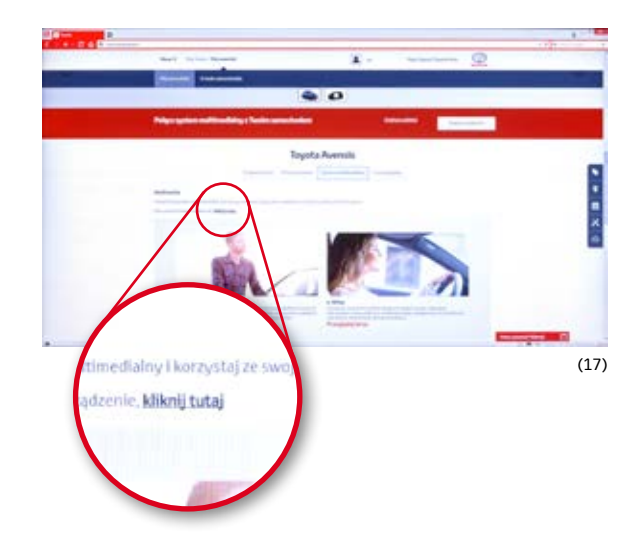

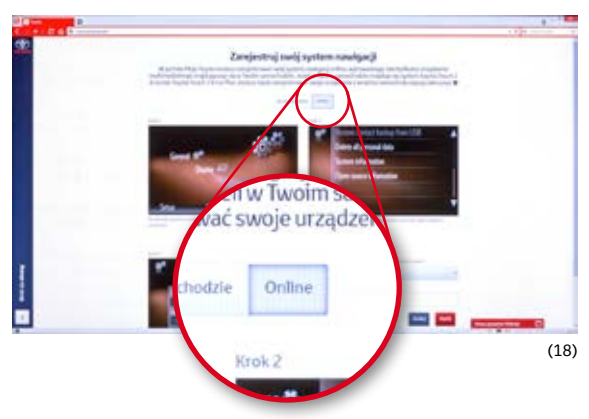

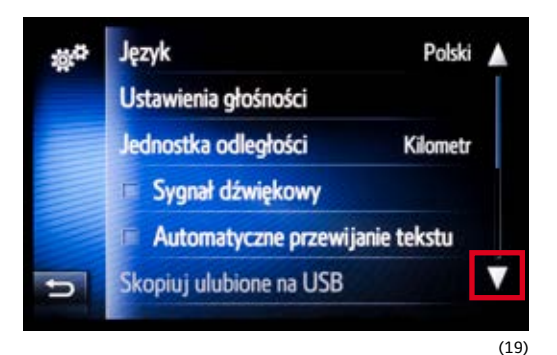

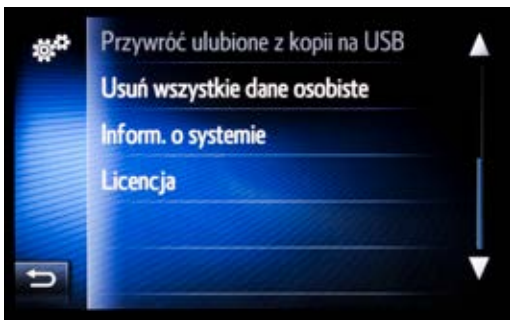

Identyfikator urządzenia (Nr urządz.) sprawdzisz w systemie nawigacji Toyota Touch 2 with Go:

- Uruchom ACC/IG ON/Silnik.
- Naciśnij przycisk SETUP.
- Wybierz opcję Ogólne.
- Przewiń listę w dół, aż będziesz mógł wybrać opcję Informacje o systemie. (19) (20)
- Przepisz Nr urządz., zachowując wielkość liter, lub zrób zdjęcie ekranu. (21)

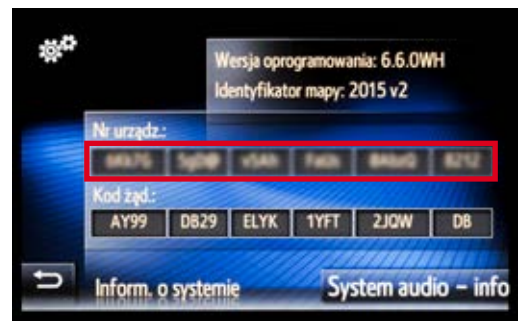

# 4. NAWIGACJA

System nawigacji Toyota Touch 2 with Go posiada wiele funkcji przydatnych w podróży, takich jak ostrzeżenia o fotoradarach czy informacje o ruchu drogowym.

### 4.1. Wprowadzenie miejsca docelowego

- Dotknij ikonkę flagi, gdy na ekranie jest widoczna mapa. (22)
- Wybierz opcję Wpisz adres.
- Aby określić kraj docelowy, naciśnij wcześniej ustawiony kraj.
- Wpisz tylko pierwszą literę nazwy kraju, który chcesz ustawić, i wybierz go z listy.
- Aby określić miasto docelowe, naciśnij przycisk Miasto (w przypadku miejsc docelowych w Wielkiej Brytanii można również określić kod pocztowy, wybierając opcję Kod).
- Wpisz pierwszą literę nazwy miasta, wybierz miasto z listy (w razie potrzeby wpisz kolejne litery nazwy miasta, aby skrócić listę) i naciśnij przycisk OK.
- Wybierz Ulica, aby wpisać nazwę ulicy (opcjonalnie), i naciśnij przycisk OK.
- Wybierz Numer, aby wpisać numer budynku (opcjonalnie), i naciśnij przycisk OK.

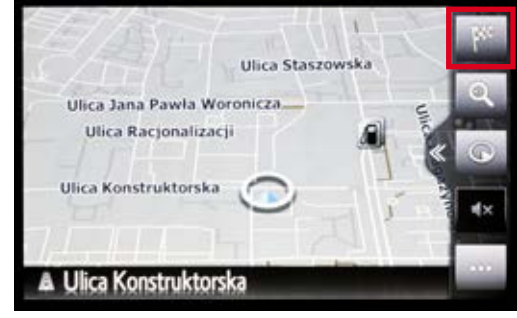

(22)

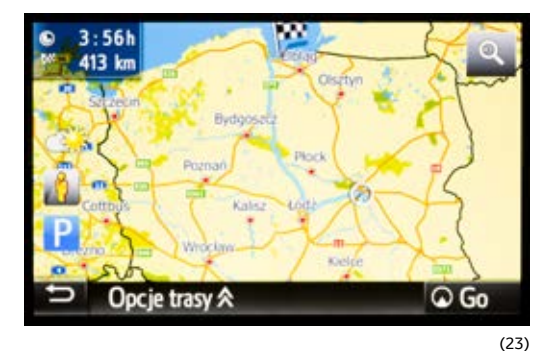

- Wybierz Wyznacz trasę, aby kontynuować.
- System nawigacji Toyota Touch 2 with Go w ciągu kilku sekund zaproponuje trzy trasy. Aby je zobaczyć na ekranie, wybierz
   Opcje trasy lub naciśnij Go, aby system zaczął prowadzić do miejsca docelowego. (23)
- Wybierz jedną z opcji trasy Szybka / Krótka / Eko.
  System zacznie prowadzenie do miejsca docelowego. (24)

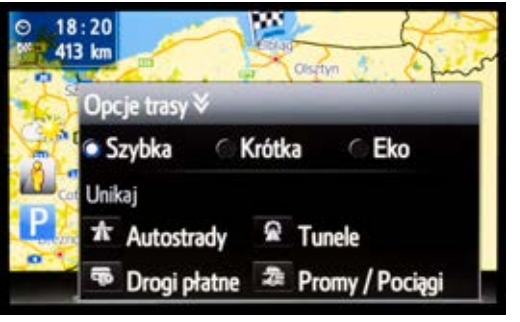

(24)

#### Ikonki, widoczne na ekranie, pozwolą Ci sprawdzić:

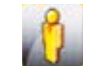

wygląd miejsca docelowego, jeżeli wprowadzony adres jest dostępny w usłudze Street View,

warunki pogodowe w miejscu docelowym,

parkingi położone w okolicy miejsca docelowego.

### **UWAGA!**

Przed korzystaniem z funkcji Street View i Pogoda upewnij się, że Twój telefon jest połączony z systemem nawigacji, ma dostęp do internetu, ma włączoną transmisję danych oraz Bluetooth. Korzystanie z usług Street View i Pogoda wymaga przesyłu danych, co może się wiązać z dodatkowymi opłatami, które są uzależnione od taryfy Twojego operatora sieci komórkowej.

- Wygląd ekranu z trzema trasami do wyboru może się różnić w zależności od wybranych ustawień. Jedną z możliwości jest m.in. włączenie opcji Pokaż trasy alternatywne. (25)
- W tym przypadku od razu możesz wybrać rodzaj trasy, którą chcesz dotrzeć do miejsca docelowego, nie masz jednak szybkiego dostępu do wymienionych wcześniej informacji.
- Zmiana sposobu wyświetlania proponowanych tras jest opisana w rozdziale 11.3.

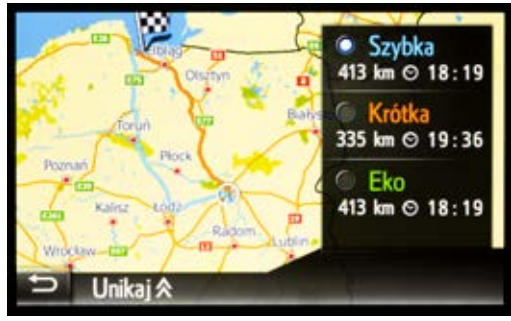

(25)

### 4.2. Wprowadzenie punktu POI jako miejsca docelowego

System nawigacji Toyota Touch 2 with Go zawiera ponad 6 milionów punktów POI, które możesz określić jako miejsce docelowe swojej podróży. Możesz też wyszukać konkretne lokalizacje lub punkty znajdujące się w pobliżu.

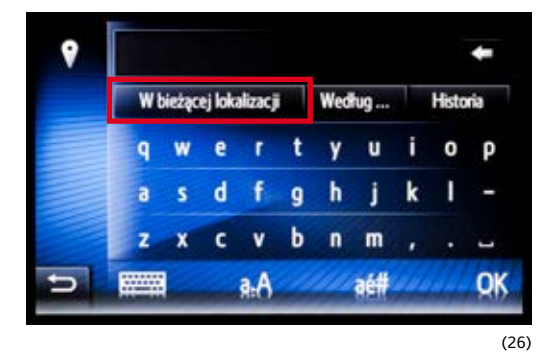

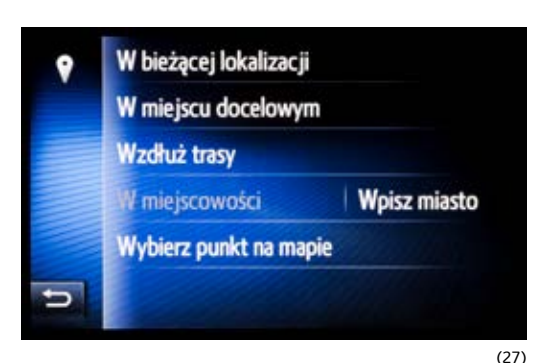

- Dotknij **ikonkę flagi**, gdy na ekranie jest widoczna mapa.
- Wybierz opcję POI.
- Naciskając pole znajdujące się z lewej strony, możesz wybrać miejsce, w którym punkt POI ma być poszukiwany. (26)

#### **UWAGA!**

Upewnij się, że miejsce, w którym szukasz danego punktu POI, jest poprawnie ustawione. W przeciwnym wypadku system może nie podać żadnego wyniku.

### Wybierz jedną z opcji: (27)

- W bieżącej lokalizacji.
- W miejscu docelowym (jeżeli punkt docelowy jest wyznaczony).
- Wzdłuż trasy (jeżeli punkt docelowy jest wyznaczony).
- W miejscowości (można wpisać dowolne miasto, wybierając Wpisz miasto).
- Wybierz punkt na mapie.

# Wpisz nazwę, słowo kluczowe lub kategorię poszukiwanego punktu użyteczności publicznej (POI) i naciśnij OK.

Możesz również szukać, przeglądając punkty POI Według kategorii, lub wybrać miejsce docelowe z Historii poszukiwań. (26)

- Na ekranie zostaną wyświetlone punkty znalezione przez system. Mapa w tle wskaże powiązane lokalizacje. Jeżeli na liście nie ma interesującego Cię punktu POI, możesz spróbować poszukać go jeszcze raz, wpisując inną nazwę, lub wyszukać go online (patrz rozdział 4.3.). (28)
- Wybierz interesujący Cię punkt POI. Wyświetlą się szczegółowe informacje na jego temat, które pozwolą m.in. obejrzeć go za pomocą usługi Street View czy wykonać połączenie telefoniczne.
- Możesz zapisać wybrany punkt POI w Ulubionych, wciskając Zapisz.
- Aby rozpocząć prowadzenie, wybierz Go. (29)

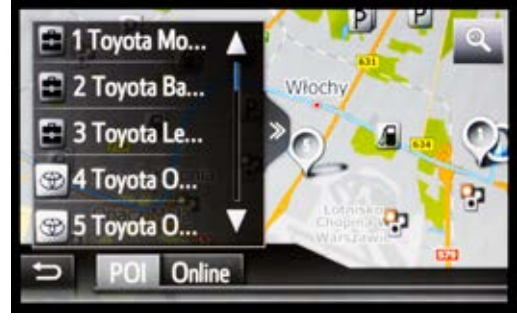

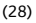

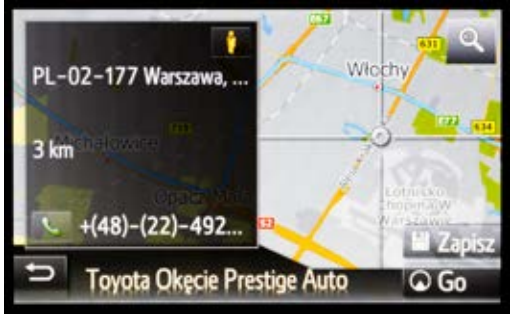

(29)

# 4.3. Wprowadzanie punktu POI wyszukanego online jako miejsca docelowego

- Dotknij ikonkę flagi, gdy na ekranie jest widoczna mapa.
- Wybierz opcję POI.
- Naciskając pole znajdujące się z lewej strony, możesz wybrać miejsce, w którym punkt POI ma być poszukiwany.

### Wybierz jedną z opcji:

- W bieżącej lokalizacji.
- W miejscu docelowym (jeżeli punkt docelowy jest wyznaczony).
- Wzdłuż trasy (jeżeli punkt docelowy jest wyznaczony).
- W miejscowości (można wpisać dowolne miasto, wybierając Wpisz miasto).
- Wybierz punkt na mapie.

Wpisz nazwę, słowo kluczowe lub kategorię poszukiwanego punktu użyteczności publicznej (POI) i naciśnij OK, aby system rozpoczął wyszukiwanie.

Możesz również szukać, przeglądając punkty POI Według kategorii lub w Historii poszukiwań.

- Na ekranie zostaną wyświetlone punkty znalezione przez system. Mapa w tle wskaże powiązane lokalizacje. Jeżeli na liście nie ma interesującego Cię punktu POI, możesz spróbować poszukać go jeszcze raz, wpisując inną nazwę, lub wyszukać go online – wybierając Online na ekranie.
- Gdy po raz pierwszy będziesz korzystać z funkcji wyszukiwania punktów POI online, zostaniesz poproszony o wybór dostawcy usługi. Do wyboru standardowo masz trzech operatorów wybierz jednego z nich.
- Dostawcę usługi w dowolnym momencie możesz zmienić. W tym celu dotknij trzy kropki ....

- Wybierz interesujący Cię punkt POI z listy wyników wyszukiwania online. Mapa wyświetlana w tle wskaże jego lokalizację. (30)
- Aby rozpocząć prowadzenie, wybierz Go.
- Możesz też zadzwonić na powiązany numer telefonu (np. w celu dokonania rezerwacji), wybierając zieloną ikonkę telefonu.
- Aby wyświetlić rzeczywisty widok wybranej lokalizacji, dotknij ikonkę 10. (30)
- Aby uzyskać więcej informacji (takich jak szczegółowe dane adresowe, recenzje czy zdjęcia), dotknij symbolu szkła powiększającego (10). (30)
- Przewiń w dół, aby przeczytać opinie na temat punktu POI.
- Dotknij galerii miniatur na dole, aby wyświetlić zdjęcia wybranego punktu POI. (31)

### **UWAGA!**

Przed korzystaniem z usługi wyszukiwania punktów POI online upewnij się, że Twój telefon jest połączony z systemem nawigacji, ma dostęp do internetu, ma włączoną transmisję danych oraz Bluetooth, a Twój system nawigacji jest zarejestrowany na portalu Moja Toyota.

Korzystanie z usługi wyszukiwania punktów POI online wymaga przesyłu danych, co może się wiązać z dodatkowymi opłatami, które są uzależnione od taryfy Twojego operatora sieci komórkowej.

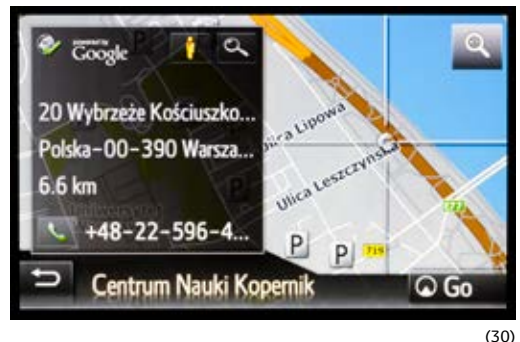

(30)

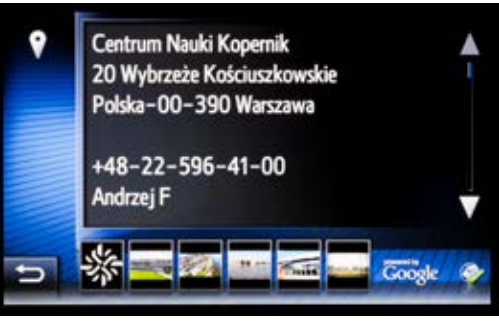

(31)

### 4.4. Dodawanie do wyznaczonej trasy punktu pośredniego

System nawigacji Toyota Touch 2 with Go umożliwia wyznaczenie trasy do punktu docelowego poprzez określone przez użytkownika punkty pośrednie. Maksymalnie można dodać 9 punktów pośrednich. Ich kolejność w dowolnym momencie można zmienić.

#### **UWAGA!**

### Aby wprowadzić punkty pośrednie, należy najpierw wyznaczyć trasę do wybranego punktu docelowego.

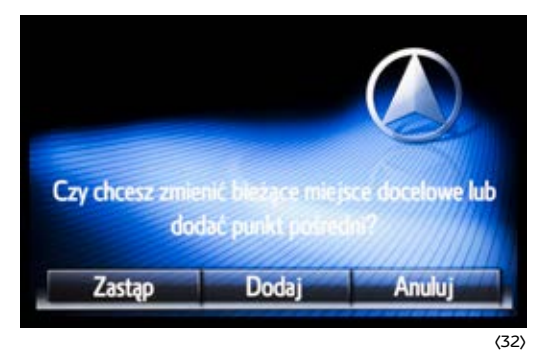

- Dotknij **ikonkę flagi**, gdy na ekranie jest widoczna mapa.
- Aby określić punkt pośredni, przez który ma przebiegać wyznaczona trasa, postępuj zgodnie z instrukcjami opisującymi sposób wprowadzania adresu (rozdział 4.1.) lub punktu POI (rozdział 4.2.) jako miejsca docelowego.
- Wybierz Wyznacz trasę lub Go, aby kontynuować.
- Wybierz **Dodaj**, aby wprowadzony adres lub punkt POI oznaczyć jako punkt pośredni. (32)
- W razie potrzeby możesz zmienić kolejność punktów pośrednich, po prostu je przeciągając.
- Aby zatwierdzić trasę podróży, wybierz Go.
- System nawigacji Toyota Touch 2 with Go w ciągu kilku sekund wyznaczy najszybszą trasę.

### UWAGA!

Maksymalnie możesz dodać 9 punktów pośrednich.

### 4.5. Zatrzymanie prowadzenia do wyznaczonego punktu docelowego

- Dotknij trzy kropki ... z prawej strony wyświetlacza, aby otworzyć menu podrzędne. (33)
- Wybierz ikonkę Stop. Prowadzenie do wyznaczonego punktu docelowego zostanie natychmiast zatrzymane. (34)

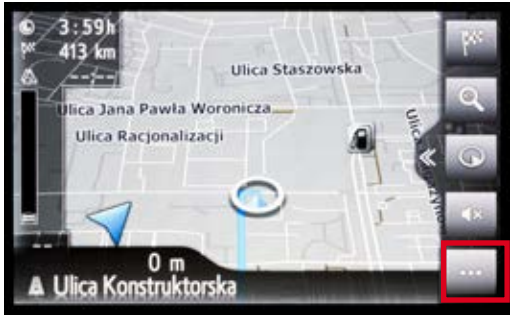

(33)

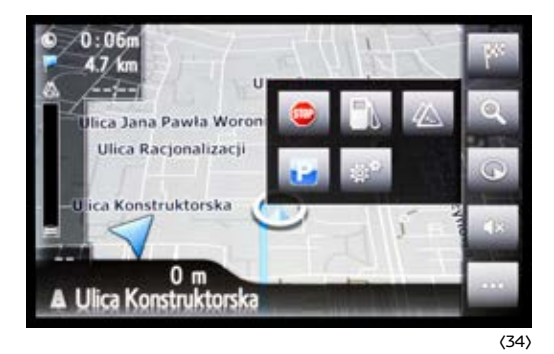

### 4.6. Usuwanie/zmiana punktów pośrednich

Podczas prowadzenia do miejsca docelowego przez zdefiniowane punkty pośrednie masz możliwość usuwania/ edytowania tych punktów.

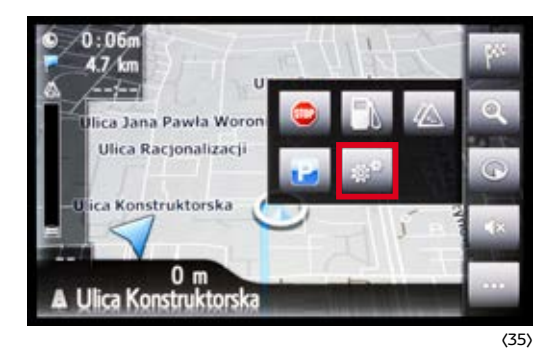

- Dotknij trzy kropki ... z prawej strony wyświetlacza, aby otworzyć menu podrzędne.
- Wybierz ikonkę kół zębatych. (35)
- Wybierz ikonkę informacji. (36)
- Wybierz pole Pokaż listę celów. Zostanie wyświetlona lista punktów pośrednich i punktu docelowego.

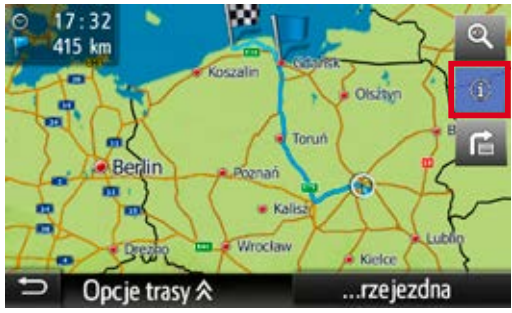

(36)

- Również teraz podobnie jak przy definiowaniu punktów pośrednich – możesz zmieniać ich kolejność, wybierając punkt z listy i przesuwając go w nowe miejsce. Aby usunąć/zmienić punkt pośredni, naciśnij pole znajdujące się po jego prawej stronie. (37)
- Wybierz jedną z dostępnych opcji w tym przypadku jest to usunięcie punktu pośredniego.
- Potwierdź usunięcie punktu pośredniego.
- Trasa do punktu docelowego zostanie wyznaczona na nowo.

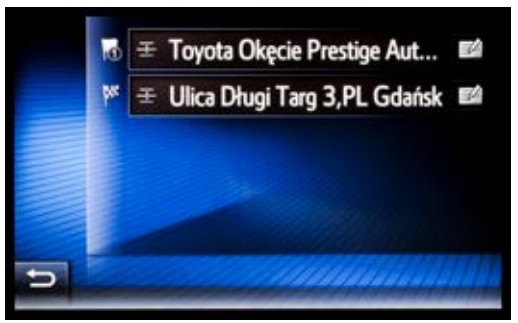

(37)

### 4.7. Definiowanie adresu domowego lub pracy jako punktu docelowego

- Dotknij ikonkę flagi, gdy na ekranie jest widoczna mapa.
- Aby zdefiniować adresy **Dom** lub **Praca**, wybierz odpowiednie pole i wpisz wartości, postępując podobnie jak przy wprowadzaniu punktów docelowych i POI (możesz też ustawić swoją obecną lokalizację).
- Wybierz opcję Zapisz w Ulubionych, aby potwierdzić.

### 4.8. Definiowanie ulubionych adresów jako punktów docelowych

- Dotknij ikonkę flagi, gdy na ekranie jest widoczna mapa.
- Możesz zdefiniować dwa miejsca jako Dodany ulub. cel, postępując podobnie jak podczas określania adresów Dom lub Praca (rozdział 4.7.).
- Po wprowadzeniu danych adresowych wybierz opcję Zapisz w Ulubionych, aby potwierdzić.
- Wprowadź nazwę dla ulubionego adresu i potwierdź za pomocą przycisku **OK**.
- Twój ulubiony adres jest teraz dostępy w menu nawigacyjnym.
- Jeżeli potrzebujesz zapisać więcej adresów w Ulubionych, na ekranie menu nawigacji dotknij trzy kropki ... i wybierz Utwórz nowy wpis. (38) (39)
- Utwórz nowy wpis, postępując podobnie jak podczas wprowadzania miejsca docelowego (rozdział 4.1.).
- Wybierz opcję Zapisz w Ulubionych, aby potwierdzić.
- Wprowadź nazwę dla ulubionego adresu i potwierdź za pomocą przycisku OK.

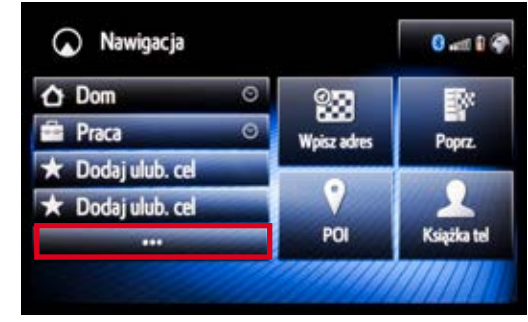

(38)

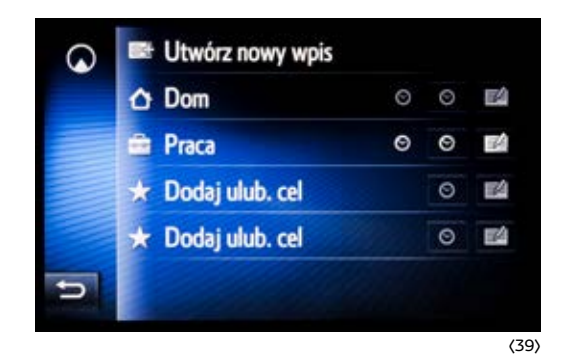

### 4.9. Zapisywanie ostatnio wprowadzonych punktów docelowych do Ulubionych

Możesz również zapisać ostatnio wybrane miejsce docelowe jako ulubiony adres.

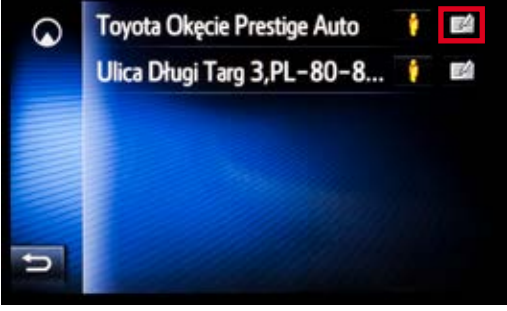

- Dotknij **ikonkę flagi**, gdy na ekranie jest widoczna mapa.
- Wybierz Poprz.
- Dotknij pole po prawej stronie miejsca docelowego, które chcesz ustawić jako ulubiony adres. (40)
- Wybierz opcję **Dodaj do Ulubionych**.
- Wprowadź nazwę dla ulubionego adresu i potwierdź, wybierając OK.

(40)

### 4.10. Automatyczna nawigacja

System nawigacji Toyoty Touch 2 with Go oferuje automatyczne prowadzenie do ustalonego wcześniej punktu docelowego w określone dni tygodnia i godziny. Ustawienie automatycznej nawigacji jest możliwe tylko dla ulubionych adresów, przy których widoczna jest ikonka zegara (**Dom**, **Praca** oraz **dwa pierwsze z listy ulubione adresy docelowe**).

- Dotknij ikonkę flagi, gdy na ekranie jest widoczna mapa.
- Dotknij trzy kropki ..., aby dodać ulubione miejsce docelowe do automatycznej nawigacji.
- Dotknij ikonkę zegara obok ulubionego adresu. (41)
- Aby wpisać przedział czasowy, w którym nawigacja będzie automatycznie zaczynała prowadzenie do zdefiniowanego celu, wybierz dzień tygodnia.
- Za pomocą strzałek ustaw przedział czasowy (początek i koniec) i potwierdź, wybierając OK.
- Aby ustawić czas dla pozostałych dni, powtórz te same czynności dla każdego z nich lub wybierz opcję Kopiuj wsz. z... i przejdź do następnego ekranu.
- Następnie wybierz dzień tygodnia, dla którego dokonałeś już ustawień, aby skopiować ustawienia czasowe na pozostałe dni. (42)
- Przedziały czasowe zostaną zapisane w pamięci dla pozostałych dni.
- Aby je aktywować, zaznacz pola obok odpowiednich dni.

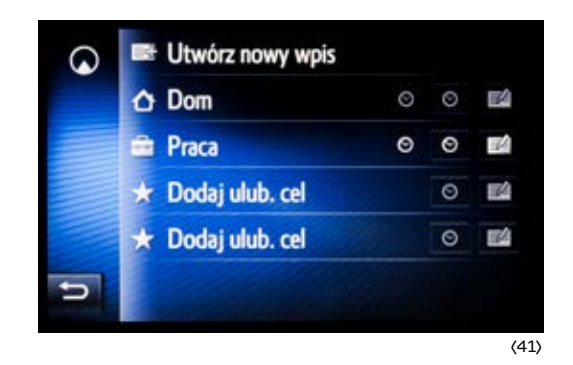

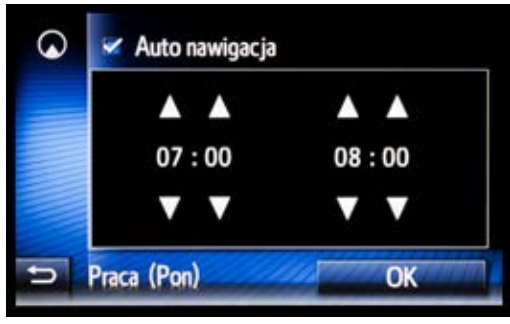

(42)

 Wybierając pole Auto nawigacja, możesz wyłączać/włączać automatyczną nawigację dla danego ulubionego miejsca docelowego. W dowolnym momencie możesz zmienić ustawienia automatycznej nawigacji dla danego ulubionego miejsca docelowego oraz zmienić jego adres.

#### **UWAGA!**

Automatyczna nawigacja jest dostępna dla wersji oprogramowania 6.5.0 i wyższej.

# 5. INFORMACJA O RUCHU DROGOWYM TOMTOM

System nawigacji Toyota Touch 2 with Go, korzystając z usług firmy TomTom, wyświetla informacje o ruchu drogowym (korki, wypadki i inne zdarzenia drogowe). Bazując na tych danych, system proponuje objazdy w celu szybszego dotarcia do wybranego punktu docelowego.

- Aby użyć opcji Ruch TomTom, naciśnij przycisk SETUP i przejdź do menu ustawień.
- Wybierz opcję Informacje drogowe.
- Domyślnie ustawiona jest opcja przesyłania informacji o ruchu drogowym za pomocą rozgłośni radiowej FM. Jest to rozwiązanie bezpłatne, ale niezbyt dokładne. Wymaga również przebywania w zasięgu rozgłośni RMF FM, za której pośrednictwem są dostarczane powyższe informacje. Dlatego zaleca się wybranie opcji Inf. o ruchu przez Internet. (43)
- Dotknij ikonkę ustawień po prawej stronie.
- Do wyboru masz dwie opcje odświeżania informacji o ruchu drogowym:
  - Często (system pobiera informacje co 3 minuty),
  - Auto (system pobiera informacje co 6 minut).
- Wybierz jedną z nich. (44)

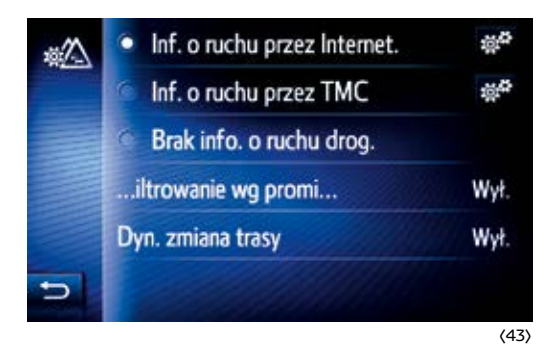

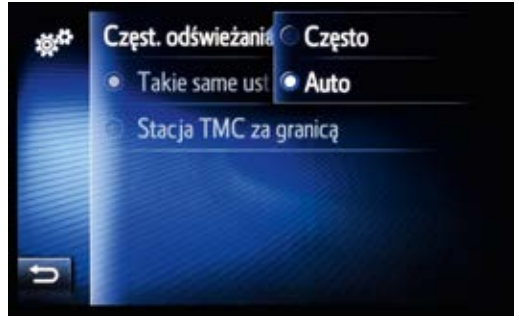

(44)

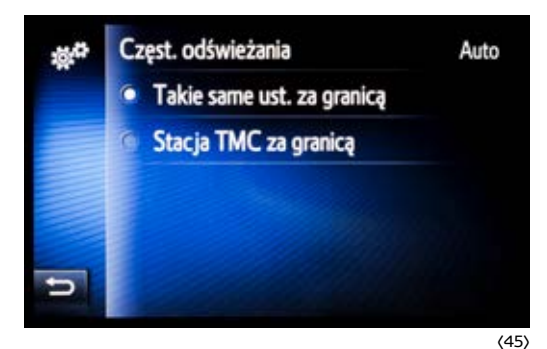

- Gdy jesteś poza granicami Polski do wyboru również masz dwie opcje dotyczące przesyłu danych. System nadal może pobierać informacje o ruchu drogowym przez internet (Takie same ust. za granicą) lub korzystać z bezpłatnych informacji dostarczanych przez stacje radiowe TMC (Stacja TMC za granicą). (45)
- Naciśnij przycisk MAP/NAV, aby wrócić do mapy. Jeśli masz wyznaczoną trasę do punktu docelowego, po lewej stronie znajdziesz informacje na temat najbliższego zdarzenia drogowego na Twojej drodze (odległość i opóźnienie). Dotknij paska, aby uzyskać szczegółowe informacje na temat wszystkich zdarzeń drogowych. (46)

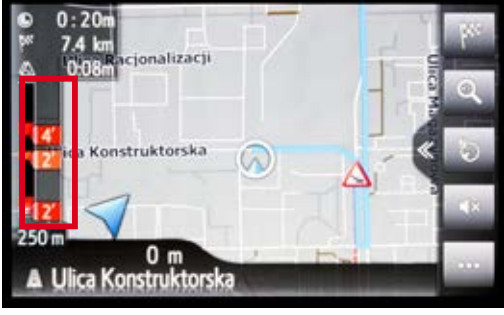

(46)
- Aby uzyskać więcej informacji, możesz wybrać konkretne zdarzenie.
- Opcjonalnie możesz dotknąć opcji Objazd, aby znaleźć alternatywną trasę, która ominie korek. (47)

#### **UWAGA!**

Informacje o ruchu drogowym firmy TomTom mogą się różnić od tych dostarczanych przez TMC.

Informacje o ruchu drogowym firmy TomTom działają również w wybranych krajach poza granicami Polski (szczegóły na stronie firmy TomTom). Pamiętaj, że związane jest to z przesyłem danych przy użyciu roamingu, co może się wiązać z podwyższonymi opłatami.

Toyota nie ponosi odpowiedzialności za informacje na temat ruchu drogowego dostarczane przez firmę TomTom.

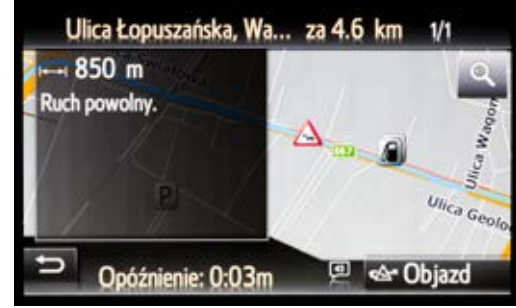

(47)

# 6. INFORMACJA O RUCHU DROGOWYM TMC

System nawigacji Toyota Touch 2 with Go, korzystając z bezpłatnej usługi przesyłu danych za pomocą rozgłośni radiowych TMC (Traffic Message Channel), wyświetla informacje o ruchu drogowym (korki, wypadki i inne zdarzenia drogowe). Bazując na tych danych, system proponuje objazdy w celu szybszego dotarcia do wybranego punktu docelowego. Informacje o ruchu drogowym TMC są mniej precyzyjne od danych dostarczanych przez TomTom.

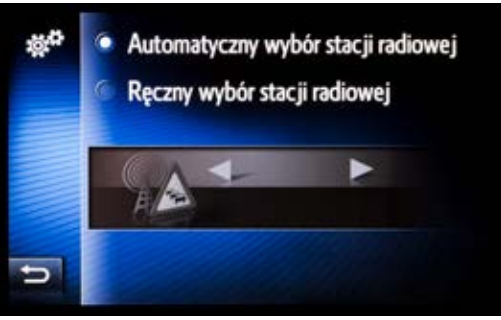

(48)

- Aby użyć opcji TMC, naciśnij przycisk SETUP i przejdź do menu ustawień.
- Wybierz opcję Informacje drogowe.
- Następnie dotknij ikonkę ustawień po prawej stronie.
- Zalecane jest ustawienie Automatyczny wybór stacji radiowej. Gdy zdecydujesz się na opcję Ręczny wybór stacji radiowej, upewnij się, że wybrana jest stacja radiowa RMF FM – tylko ta rozgłośnia dostarcza do nawigacji Toyoty informacji o ruchu drogowym. (48)
- Naciśnij przycisk MAP/NAV, aby wrócić do mapy. Jeśli masz wyznaczoną trasę do punktu docelowego, po lewej stronie znajdziesz informacje na temat najbliższego zdarzenia drogowego na Twojej drodze (odległość i opóźnienie). Dotknij paska, aby uzyskać szczegółowe informacje na temat wszystkich zdarzeń drogowych.

- Aby uzyskać więcej informacji, możesz wybrać konkretne zdarzenie.
- Opcjonalnie możesz dotknąć opcji **Objazd**, aby znaleźć alternatywną trasę, która ominie korek.

### **UWAGA!**

Informacje o ruchu drogowym TMC są dostarczane przez firmę Mediamobile, która wykorzystuje na terenie Polski nadajniki stacji radiowej RMF FM. Aby korzystać z tej funkcji, samochód musi być w zasięgu nadajników radiowych wyżej wymienionej stacji radiowej. Kierowca nie musi słuchać tej rozgłośni, a nawet może mieć wyłączone radio.

Informacje o ruchu drogowym TMC mogą się różnić od tych dostarczonych przez TomTom.

Informacje o ruchu drogowym dostarczone przez firmę Mediamobile działają bezpłatnie również w wybranych krajach poza granicami Polski (szczegóły na stronie firmy Mediamobile).

Toyota nie ponosi odpowiedzialności za informacje na temat ruchu drogowego dostarczane przez firmę Mediamobile.

# 7. USTAWIENIA INFORMACJI O RUCHU DROGOWYM TOMTOM ORAZ TMC

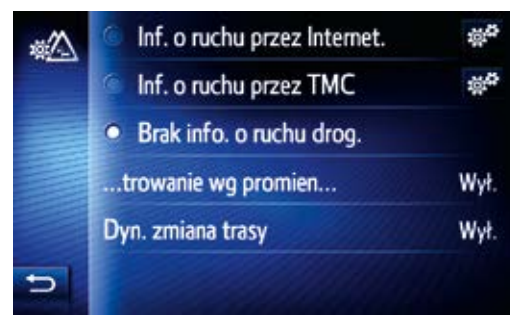

(49)

- Aby zmienić ustawienia dotyczące informacji o ruchu drogowym, naciśnij przycisk SETUP i przejdź do menu ustawień.
- Wybierz opcję Informacje drogowe.

#### Dostępne są następujące funkcje: (49)

### Brak infor. o ruchu drogowym

• Wyłączenie informacji o ruchu drogowym.

#### Filtrowanie wg promienia

- Wył. wyświetlane są wszystkie informacje dotyczące ruchu drogowego.
- 10 km wyświetlane są informacje w promieniu 10 km od obecnego położenia.
- 50 km wyświetlane są informacje w promieniu 50 km od obecnego położenia.
- 100 km wyświetlane są informacje w promieniu 100 km od obecnego położenia.

### Dyn. zmiana trasy

- Wył. system automatycznie proponuje objazdy korków i zdarzeń drogowych, ale to kierowca decyduje, czy z nich skorzystać.
- Automat. system automatycznie będzie zmieniał trasę do punktu docelowego, uwzględniając informację o ruchu drogowym (głównym kryterium zmiany trasy jest całkowity czas przejazdu do punktu docelowego).

# 8. ZMIANA WIDOKU EKRANU

System nawigacji Toyota Touch 2 with Go pozwala na ustawienie spersonalizowanego dzielonego ekranu głównego. W dowolnym momencie można się przełączyć z mapy pełnoekranowej na ekran dzielony i odwrotnie.

#### UWAGA!

Dzielony ekran jest dostępny tylko dla wersji oprogramowania 6.5.0 lub wyższej.

### 8.1. Przełączanie pomiędzy pełnym a dzielonym ekranem

 Dotknij podwójną strzałkę, aby przełączyć między pełnym a dzielonym ekranem. (50)

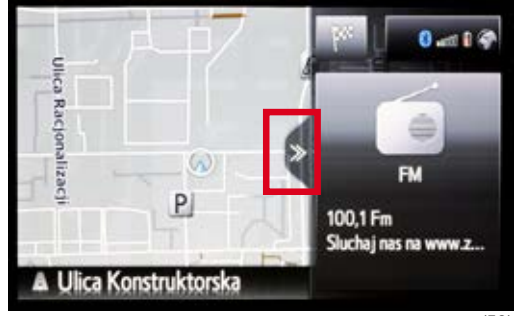

(50)

# 8.2. Personalizacja dzielonego ekranu

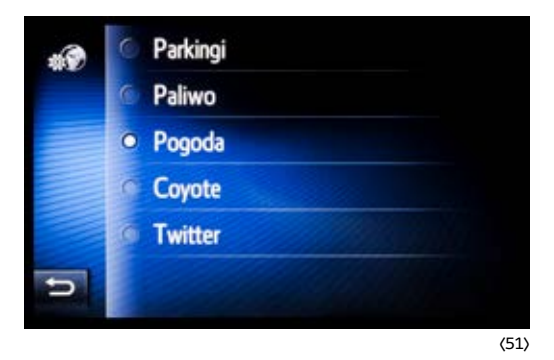

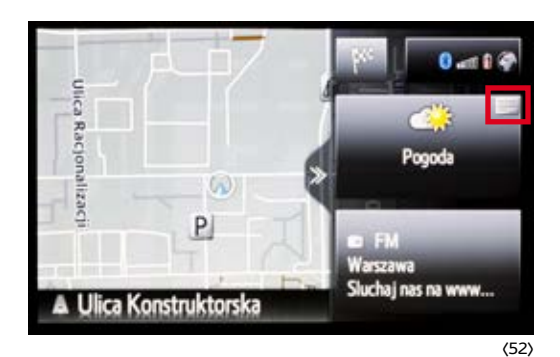

- Naciśnij przycisk SETUP.
- Wybierz opcję Mapa.
- Do wyboru masz poniższe funkcje:

Mapa z inf. o mediach – na ekranie wyświetlane są tylko informacje o odtwarzanych mediach (radio, USB itd.).

Mapa z inf. o aplik. i med. – na ekranie wyświetlane są tylko informacje o odtwarzanych mediach (radio, USB itd.) oraz skrót do wybranej aplikacji.

**Wybierz aplikację, aby wyświetlić na mapie** – wybór skrótu do aplikacji wyświetlanej na ekranie. (51)

- Naciśnij przycisk MAP/NAV, aby wrócić do mapy.
- Z pozycji widoku mapy możesz szybko zmienić skrót do aplikacji wyświetlanej na dzielonym ekranie. Aby przełączyć między pełnym a dzielonym ekranem, dotknij podwójną strzałkę.
- Dotknij małego pola w prawym górnym rogu pola aplikacji. (52)
- Wybierz z listy aplikację, która ma być dostępna z pozycji dzielonego ekranu.

# 8.3. Zmiana sposobu wyświetlania mapy na ekranie

System nawigacji Toyota Touch 2 with Go daje do wyboru trzy różne sposoby wyświetlania mapy na ekranie. Każde dotknięcie przycisku zmiany układu mapy przełącza pomiędzy poszczególnymi trybami wyświetlania.

- Trójwymiarowa mapa zorientowana pod względem kierunku jazdy. (53)
- Dwuwymiarowa mapa zorientowana pod względem kierunku jazdy. (54)
- Dwuwymiarowa mapa zorientowana w kierunku północnym. (55)

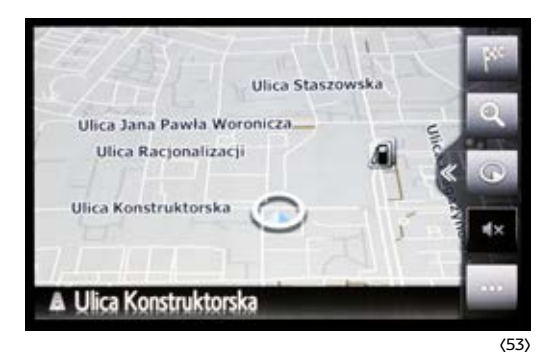

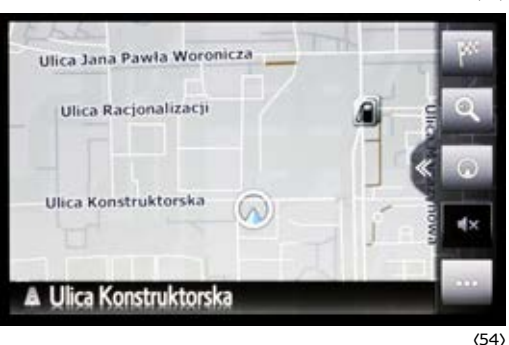

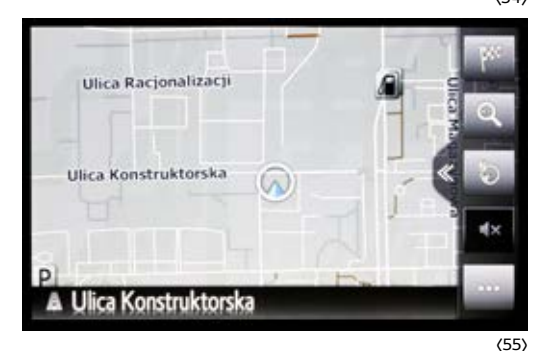

# 8.4. Powiększanie/pomniejszanie mapy

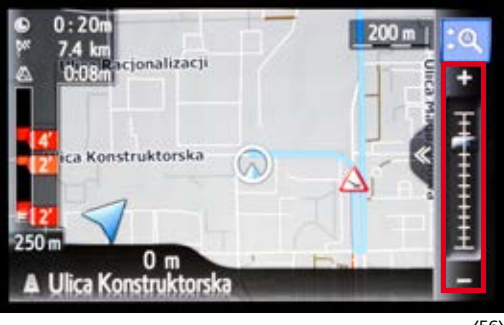

(56)

- Dotknij przycisku przybliżania/oddalania.
- Dotknij + lub w celu powiększenia lub pomniejszenia mapy. (56)
- Powiększyć/pomniejszyć mapę możesz również:
  - Wybierając żądany punkt na skali.
  - Przeciągając suwak skali do żądanego punktu.
  - Obracając pokrętło strojenia/przewijania (dostępne tylko, gdy zestaw audio jest wyposażony w pokrętła).

## 8.5. Automatyczne powiększanie mapy

System nawigacji Toyota Touch 2 with Go umożliwia automatyczne dostosowywanie wielkości mapy w zależności od warunków jazdy.

- Dotknij przycisku przybliżania.
- Dotknij symbolu automatycznego powiększania, aby włączyć tę funkcję. Ponowne naciśnięcie symbolu automatycznego powiększania wyłączy tę funkcję. (57)

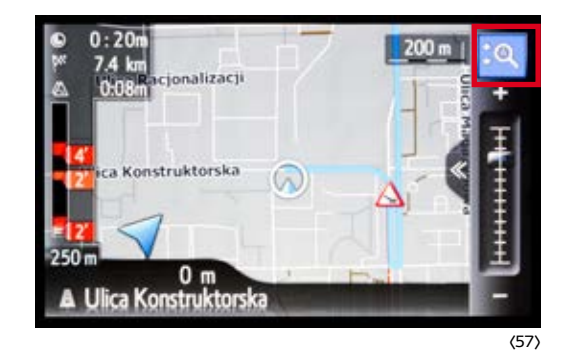

# 9. RADIO

# 9.1. Słuchanie wybranej stacji radiowej

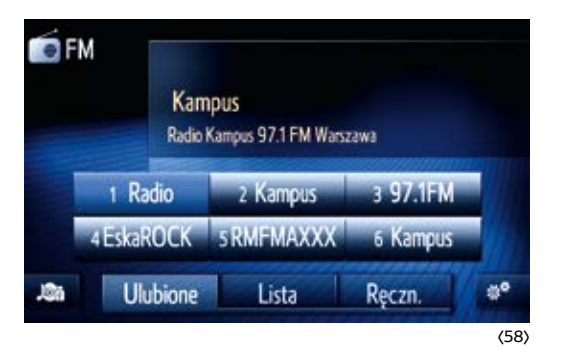

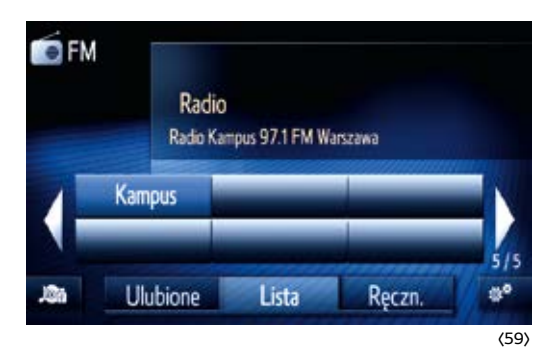

- Naciśnij przycisk MEDIA.
- Wybierz FM. Zostanie wyświetlony ekran z 6 zapisanymi ulubionymi rozgłośniami radiowymi. (58)
- Aby zacząć słuchać danej rozgłośni radiowej, wybierz pole z nazwą danej stacji lub przełączaj się pomiędzy nimi, używając przycisków wyszukiwania/przełączania.
- Gdy interesującej Cię stacji radiowej nie ma na liście Ulubionych, możesz przełączyć się na listę wszystkich stacji radiowych będących w zasięgu, wybierając Lista. Stacje radiowe są tam wyświetlane albo według siły sygnału, albo alfabetycznie, w zależności od ustawionej opcji. Stację radiową możesz wyszukać, naciskając odpowiednie pola na ekranie lub używając przycisków wyszukiwania/przełączania. (59)

- Gdy na liście wszystkich stacji będących w zasięgu nie znajdziesz tej, której szukasz, możesz przełączyć się na strojenie ręczne
   – wybierając Ręczn. (60)
- Wybrana przez Ciebie stacja radiowa zostanie odtwarzana. Jeżeli chcesz ją zapisać w Ulubionych, podczas jej słuchania przełącz się z powrotem na ekran Ulubione – wybierając Ulubione.
- Wybierz jedno z 6 pól, pod którym ma zostać zapisana odtwarzana obecnie stacja radiowa, i przytrzymaj je przez co najmniej 3 sekundy. Stacja radiowa zostanie zapisana.

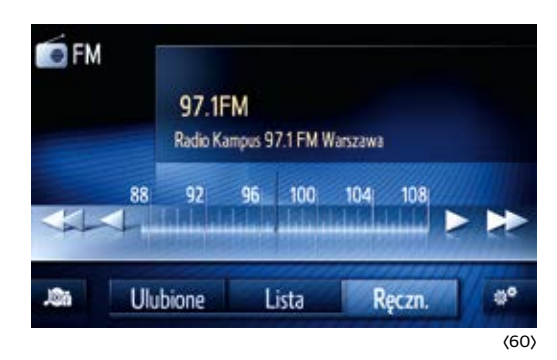

#### **UWAGA!**

Pole, pod którym zapisałeś wybraną stację radiową, zostanie opisane tekstem wyświetlanym w danym momencie na ekranie RDS. Dlatego zaleca się odczekać z zapisem stacji w Ulubionych do momentu, gdy na ekranie RDS zostanie wyświetlony tekst, który pozwoli na szybkie rozpoznanie rozgłośni radiowej (nazwa rozgłośni, częstotliwość).

# 9.2. Opcje ustawień radia

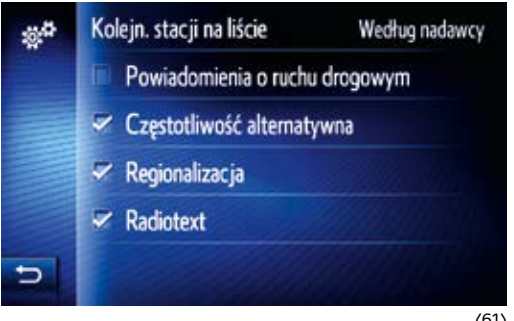

(61)

- Naciśnij przycisk MEDIA.
- Wybierz FM. Zostanie wyświetlony ekran z 6 zapisanymi ulubionymi rozgłośniami radiowymi.
- Naciśnij przycisk ustawień.
- Masz do dyspozycji poniższe opcje: (61)

Kolejn. stacji na liście – według nadawcy (siła sygnału) lub alfabetvcznie.

Powiadomienia o ruchu drogowym – automatycznie wyszukiwana będzie stacja nadająca serwis drogowy i na czas trwania serwisu nastąpi automatyczne przełączenie. Po zakończeniu serwisu system powróci do poprzednio słuchanej stacji radiowej. Ta funkcja nie ma nic wspólnego z informaciami o ruchu drogowym TMC czy TomTom.

Częstotliwość alternatywna – automatyczna zmiana częstotliwości dla danej stacji radiowej w celu zapewnienia jak najlepszego odbioru (częstotliwość poszczególnych stacji radiowych różni się w zależności od obszaru kraju, na którym się przebywa).

**Regionalizacja** – jeżeli dana ogólnokrajowa stacja radiowa nadaje informacje lokalne, to w zależności od położenia samochodu będą odbierane informacje lokalne dla tego obszaru.

Radiotext – włączenie/wyłączenie radiotextu (RDS).

# 10. USTAWIENIA GŁOŚNOŚCI

- Naciśnij przycisk **SETUP**.
- Wybierz Ogólne.
- Wybierz ustawienia głośności.
- Za pomocą lub + możesz zmienić poziom głośności dla poniższych funkcji: (62) (63)

Głośność komunikatów nawigacji (Nav)

- Głośność telefonu poł. przychodzące
- Głośność telefonu poł. wychodzące

Głośność dzwonka

Głośność funkcji rozpoznawania głosu\*

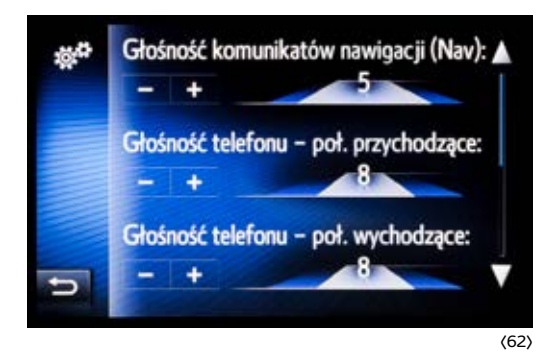

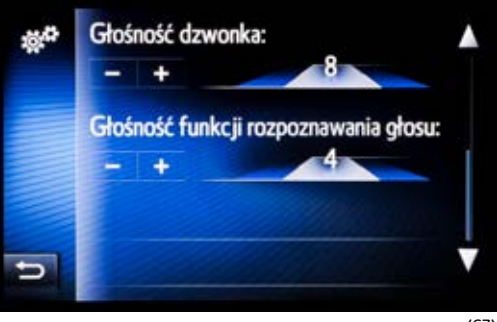

(63)

\* Tylko dla nawigacji Toyota Touch 2 with Go z dodatkowymi funkcjami.

# 11. EKRAN

### 11.1. Tryb dzienny

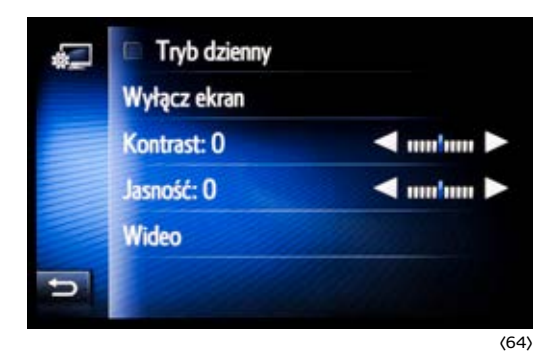

W przypadku słabej widoczności ekranu możesz spróbować ją poprawić, włączając lub wyłączając tryb dzienny oraz zmieniając kontrast i jasność. (64)

- Naciśnij przycisk **SETUP**.
- Wybierz Wyświetlacz.
- Zmień ustawienia wyświetlania ekranu.

# 11.2. Wyłączanie/włączanie ekranu

Zawsze możesz wyłączyć ekran (nie zakłócając pracy systemu nawigacji), aby np. podczas jazdy nocą jego światło Cię nie rozpraszało lub nie raziło.

- Naciśnij przycisk **SETUP**.
- Wybierz Wyświetlacz.
- Wyłącz ekran. Ekran stanie się ciemny. Aby ekran znowu stał się aktywny, dotknij jakiegokolwiek przycisku systemu nawigacji.

### UWAGA!

Jeżeli ekran zostanie wyłączony, wyłączenie i ponownie uruchomienie samochodu nie spowodują jego włączenia.

### 11.3. Zmiana widoku alternatywnych tras przy wprowadzaniu miejsca docelowego

- Naciśnij przycisk **SETUP**.
- Wybierz Nawigacja.
- Preferencje dot. trasy.
- Zaznacz/odznacz pole przy **Pokaż trasy alternatywne**.

# 12. NA SKRÓTY

# 12.1. Szybki dostęp do informacji o stacjach paliw, ruchu drogowym i parkingach

System nawigacji Toyota Touch 2 with Go oferuje szybki dostęp do informacji przydatnych w podróży, takich jak dane o stacjach paliw, ruchu drogowym i parkingach. Są one wyświetlane w dwóch trybach:

- gdy nie odbywa się prowadzenie do miejsca docelowego
   informacje dotyczą lokalizacji, w której znajduje się Twój samochód.
- gdy jest aktywne prowadzenie do miejsca docelowego

   informacje na temat parkingów dotyczą miejsca docelowego,
   a na temat stacji benzynowych i ruchu drogowego trasy,
   którą do miejsca docelowego wyznaczył system nawigacji
   (będą one ulegały zmianie wraz z bieżącą lokalizacją pojazdu
   na wyznaczonej trasie). (65)
- Naciśnij trzy kropki ... z prawej strony wyświetlacza, aby otworzyć menu podrzędne.

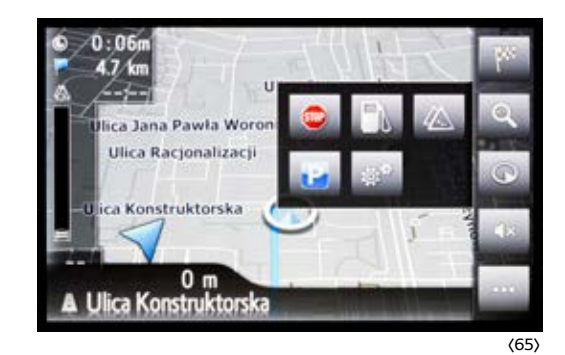

Wybierz ikonkę informacji, którą chcesz uzyskać.

#### **UWAGA!**

Gdy nie masz telefonu połączonego z systemem nawigacji z funkcją udostępniania internetu, informacje są pobierane z wewnętrznej pamięci urządzenia (punkty POI). Gdy telefon jest połączony z systemem nawigacji z funkcją udostępniania internetu, informacje są pobierane z internetowej bazy danych dostawcy usług wybranych przez użytkownika (Google, Here, TomTom). Obie metody korzystają z innych baz danych i przez to wyświetlane informacje mogą się od siebie różnić.

### 12.2. Szybki dostęp do obecnie odtwarzanej listy utworów z USB/CD

System nawigacji Toyota Touch 2 with Go oferuje możliwość szybkiego dostępu do listy utworów obecnie odtwarzanego albumu znajdującego się na USB.

- Naciśnij pokrętło\* strojenia/przewijania, aby wyświetlić listę utworów.
- Poprzez obrót pokrętła strojenia/przewijania możesz wybrać utwór, który chcesz odtworzyć.
- Wybierz strzałkę wstecz, aby wrócić do poprzednio wyświetlanego ekranu.

\* Dostępne tylko wówczas, gdy system nawigacji jest wyposażony w pokrętła.

# 12.3. Miniprzewodnik w wersji elektronicznej

W samochodzie również masz dostęp do miniprzewodnika w wersji elektronicznej. Może on zostać otworzony za pomocą przeglądarki internetowej w Twoim telefonie komórkowym lub tablecie. Link do strony z miniprzewodnikiem zawarty jest w kodzie QR. Dlatego też wymagane jest posiadanie zainstalowanego na Twoim urządzeniu programu do odczytu kodów QR. Przed odczytaniem kodu QR upewnij się, że Twój telefon jest odpowiednio skonfigurowany.

- Naciśnij przycisk SETUP.
- Dotknij strzałki w prawo, aby zobaczyć drugi ekran menu.
- Wybierz opcję Rozpocznij.
- Odczytaj kod QR. (66)
- Zostaniesz poproszony o potwierdzenie otwarcia strony www.

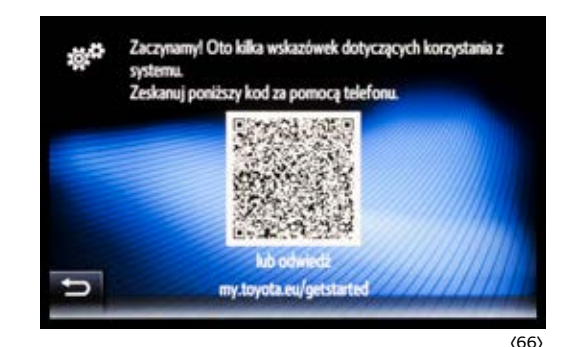

### 12.4. Szybki dostęp do listy urządzeń sparowanych przez Bluetooth

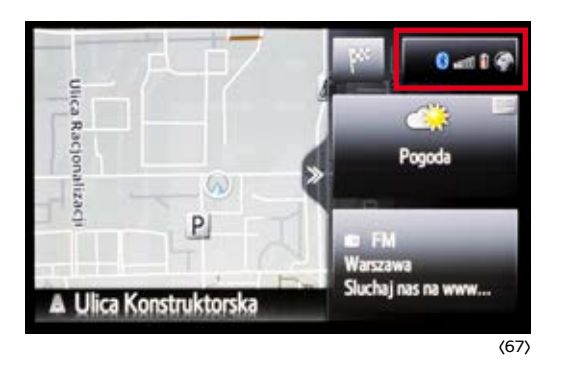

- Gdy na ekranie widoczna jest mapa, naciśnij podwójną strzałkę, aby przełączyć między pełnym a dzielonym ekranem. (67)
- Wybierz zaznaczone pole, gdy na ekranie widoczna jest mapa.
- Wyświetlone zostaną urządzenia sparowane z systemem nawigacji poprzez system Bluetooth.

# 12.5. Powtórzenie ostatniej komendy głosowej systemu nawigacji

• Aby powtórzyć ostatnie polecenie głosowe systemu nawigacji (gdy trwa prowadzenie do wyznaczonego miejsca docelowego i na ekranie widoczna jest mapa), wybierz zaznaczone pole. (68)

### **UWAGA!**

Jeżeli nie słychać komendy głosowej, upewnij się, że głośność komend głosowych systemu nawigacji jest prawidłowo ustawiona.

Podczas trwania komendy głosowej możesz regulować jej głośność za pomocą pokrętła/przycisku regulacji głośności.

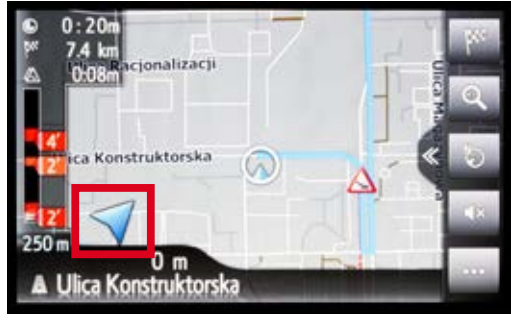

# 12.6. Zmiana sposobu wyświetlania informacji o czasie podróży

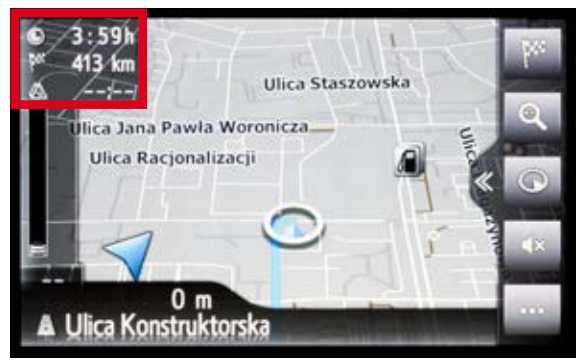

Gdy trwa prowadzenie do wyznaczonego miejsca docelowego, możesz przełączać się między dwoma metodami wyświetlania informacji o czasie podróży. Gdy na ekranie widoczna jest mapa, wybierz wskazane pole. (69)

(69)

# 12.7. Numer urządzenia, wersja zainstalowanego oprogramowania oraz identyfikator mapy

- Naciśnij przycisk **SETUP**.
- Wybierz opcję Ogólne.
- Przewiń listę w dół, aż będziesz mógł wybrać opcję Inform. o systemie. (70)
- Na ekranie zostaną wyświetlone informacje na temat zainstalowanego systemu, mapy oraz urządzenia.

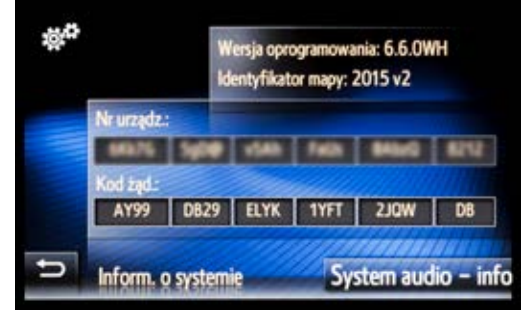

### 12.8. Usuwanie danych osobistych

Opcja ta pozwala na szybkie wykasowanie wszystkich informacji z systemu nawigacji: sparowanych urządzeń, historii połączeń, książki adresowej, zaprogramowanych stacji radiowych itp.

- Naciśnij przycisk **SETUP**.
- Wybierz opcję Ogólne.
- Przewiń listę w dół, aż będziesz mógł wybrać Usuń wszystkie dane osobiste.
- Zostaniesz poproszony o potwierdzenie usunięcia wszystkich danych.
- Jeżeli wybierzesz opcję **Tak**, po pewnym czasie wyświetli się informacja o wykonaniu operacji.

# 13. AKTUALIZACJA MAPY/APLIKACJI NA PORTALU MOJA TOYOTA

### 13.1. Kupowanie/pobieranie aktualizacji mapy oraz innych produktów

- Wejdź na stronę **www.toyota.pl**.
- Zaloguj się do portalu Moja Toyota, a następnie z menu rozwijanego wybierz e-Sklep. (71)
- Przewiń ekran w dół, aż zobaczysz listę dostępnych produktów.
- Wybierz aktualizację mapy/produkt, który chcesz pobrać/kupić (kliknij na niego).
- Z listy wybierz samochód, dla którego ma być przeznaczona wybrana aktualizacja /produkt.
- Następnie naciśnij na Dodaj do koszyka. (72)
- Zaznacz pola dotyczące akceptacji Regulaminu i Polityki prywatności i kliknij na Zaakceptuj Regulamin.

### UWAGA!

Aby dokonywać zakupów w e-Sklepie, należy swój samochód oraz nawigację zarejestrować na portalu Moja Toyota.

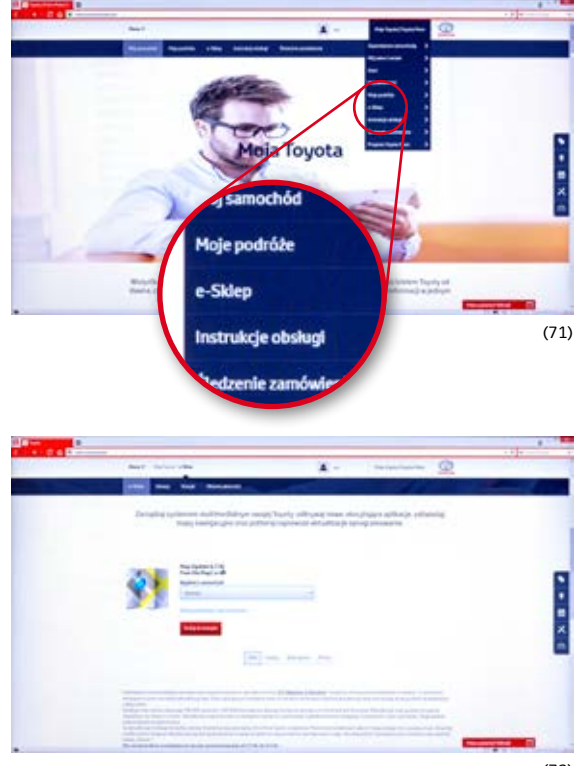

61

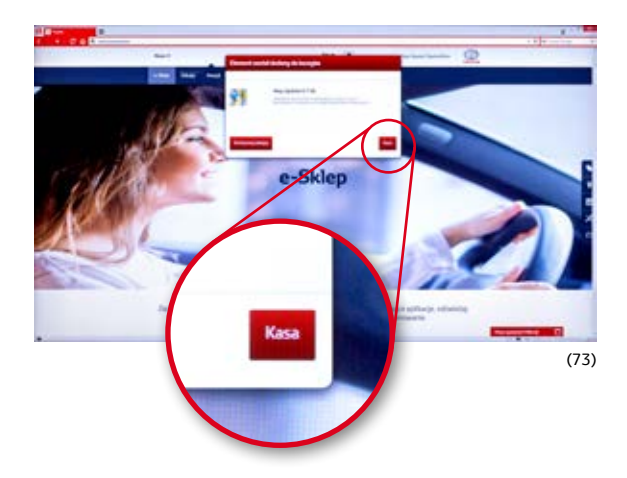

- Kliknij na pole Kasa. (73)
- Kliknij na pole Przejdź do kasy. (74)
- Wypełnij dane do rachunku i zatwierdź przyciskiem Zapisz i kontynuuj. (75)
- W przypadku płatnych aktualizacji/produktów zostaniesz poproszony o dokonanie płatności (karty płatnicze: Visa, MasterCard, American Express lub PayPal). Po dokonaniu płatności (lub w przypadku darmowej aktualizacji) zostanie wyświetlone potwierdzenie dokonania zakupu. Aby pobrać aktualizację/produkt, kliknij na pole Wyświetl zakupy.

(75)

|                                                                                                    |                                                                                                    |      | C          | -                                                                                                    |                                                                                                    |
|----------------------------------------------------------------------------------------------------|----------------------------------------------------------------------------------------------------|------|------------|----------------------------------------------------------------------------------------------------|----------------------------------------------------------------------------------------------------|
| and the second second s | No X - Secondaria                                                                                                    |      | <b>100</b> | Perhanne                                                                                                    | and the second second se                                                                                                    |
| and the her house                                                                                                    |                                                                                                    |      |            | Second address of a development of the                                                                          | first strategict at a                                                                                                    |
| Defaulting systemate studies which are service Tauch                                                                                                    | colorises many simplicity spliteting without                                                                                                    |      |            | -                                                                                                    | -                                                                                                    |
| and comparise the rest letter deside                                                                                                    | ence entuetro je optogramovane                                                                                                    |      |            |                                                                                                    | the t                                                                                                    |
| Rat                                                                                                    | 1)e                                                                                                    |      |            |                                                                                                    | Name and Address of the Owner of the Owner o |
| An annual an                                                                                                    |                                                                                                    | _    |            | Transformer State                                                                                               | Report Day and plant                                                                                                    |
| 81                                                                                                    |                                                                                                    |      |            |                                                                                                    | Broom                                                                                                    |
|                                                                                                    | 1000 PT00                                                                                                    |      |            | the second second second second second second second second second second second second second second second se | 8141                                                                                                    |
| Tarian and in later in control provide states                                                                                                    |                                                                                                    |      |            |                                                                                                    | -                                                                                                    |
|                                                                                                    |                                                                                                    |      |            |                                                                                                    | * -84.82.8                                                                                                    |
|                                                                                                    | Contraction of the second second |      | i.         |                                                                                                    |                                                                                                    |
| szyk                                                                                                    | Przejdź do kasy                                                                                                    | (74) |            |                                                                                                    |                                                                                                    |

- Znajdź na liście aktualizację/produkt, który właśnie zakupiłeś, i klikając na strzałkę po lewej stronie, zobacz szczegóły produktu. (76)
- Przycisk Pobierz na USB pozwoli na pobranie aktualizacji na komputer. W przypadku aktualizacji mapy wyświetlony jest również kod aktywacyjny niezbędny do wykonania aktualizacji w samochodzie. (77)

#### **UWAGA!**

Przedstawiony powyżej proces wykonywania zakupów w e-Sklepie ma charakter tylko i wyłącznie poglądowy i może się różnić dla poszczególnych użytkowników.

Przedstawione w miniprzewodniku zdjęcia mają charakter poglądowy i mogą się różnić od rzeczywistego widoku.

W razie jakichkolwiek pytań prosimy o kontakt z Autoryzowaną Stacją Dilerską Toyoty.

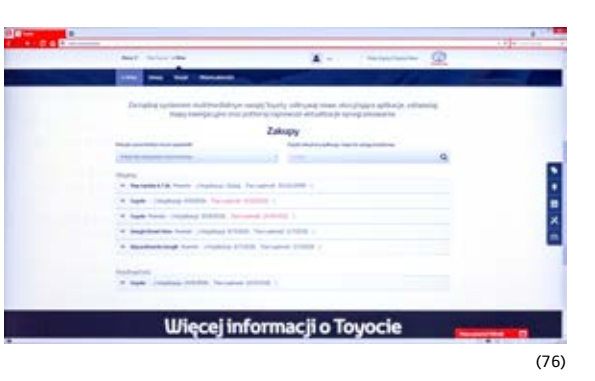

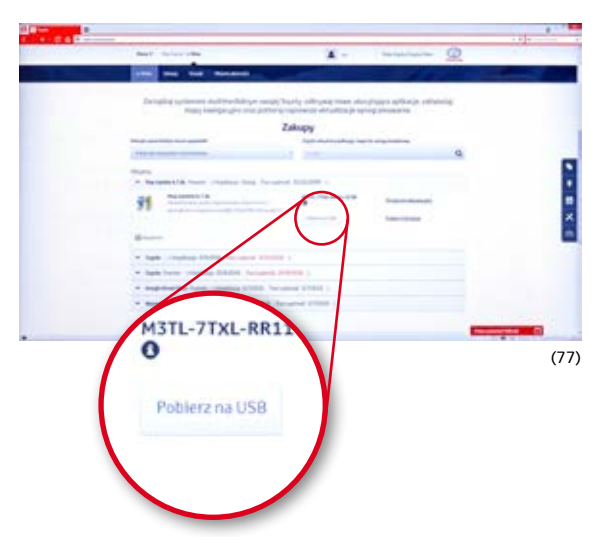

# 13.2. Kopiowanie aktualizacji/produktu na przenośną pamięć USB

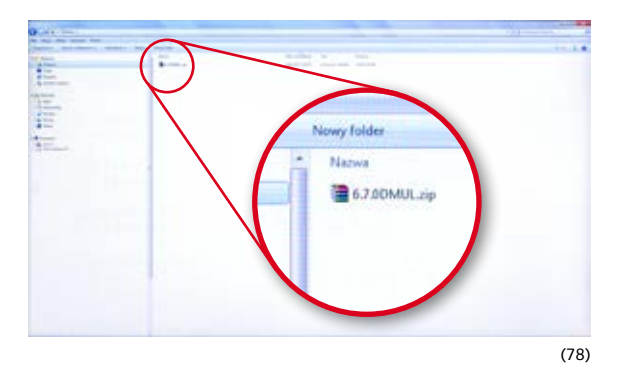

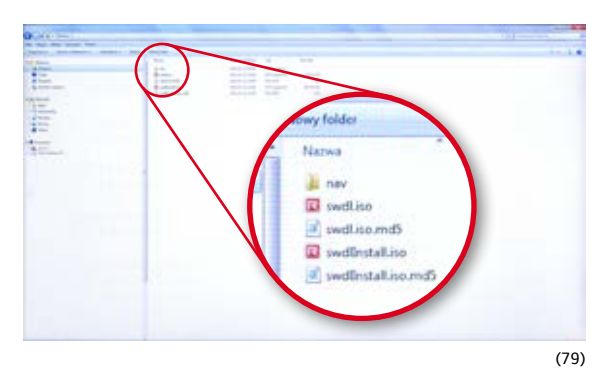

- Otwórz na komputerze folder, do którego została pobrana aktualizacja/produkt. (78)
- Wypakuj pobrany plik (jeżeli jest on spakowany).
- Przygotuj pustą pamięć przenośną USB (format plików FAT32, pojemność min. 8 GB) i włóż ją do gniazda USB w komputerze.
- Zaznacz wszystkie pliki (bez archiwum) i przekopiuj je na pamięć przenośną USB. (79)
- Po zakończeniu procesu kopiowania bezpiecznie usuń pamięć przenośną z gniazda USB komputera.

### **UWAGA!**

Jednorazowo w samochodzie możesz zainstalować tylko jedną aktualizację/produkt. Dlatego na pamięć przenośną przekopiuj tylko jedną aktualizację/produkt. Jeżeli pobrałeś ich więcej, dla każdej z nich musisz powtórzyć powyższą operację, uprzednio usuwając z pamięci przenośnej USB wszystkie dane, lub użyć kolejnej pustej pamięci przenośnej USB.

# 13.3. Wykonywanie aktualizacji/instalacji w samochodzie

Zanim przystąpisz do wykonywania aktualizacji/instalacji w samochodzie, upewnij się, że masz przy sobie pamięć przenośną, na której znajduje się aktualizacja/instalacja, oraz że posiadasz kod aktywacji (w przypadku, gdy jest on wymagany).

Instalacja produktu trwa kilka minut.

Aktualizacja mapy trwa od około 20 minut (dla wersji Low) do około 45 minut (dla wersji High). W obu przypadkach zalecane jest wykonywanie aktualizacji przy uruchomionym silniku.

Przedstawiony tutaj proces oraz zdjęcia opisują proces aktualizacji mapy (proces instalacji produktu jest analogiczny).

- Uruchom silnik i poczekaj, aż uruchomi się system nawigacji.
- Włóż pamięć przenośną do gniazda USB w samochodzie. Na ekranie pojawi się powyższy ekran. (80)
- Potwierdź chęć wykonania aktualizacji, wybierając pole Tak. (81)

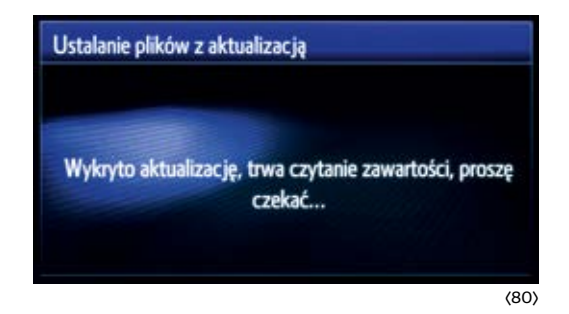

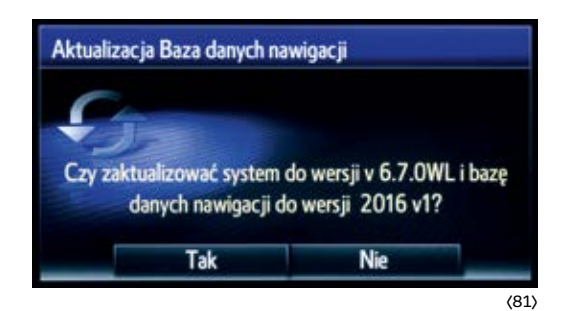

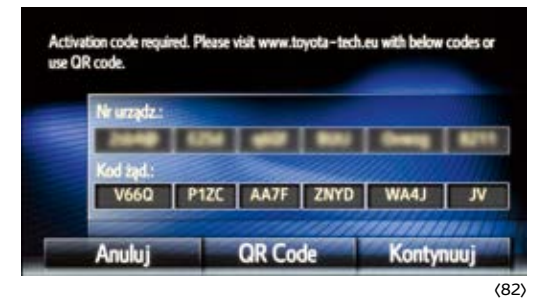

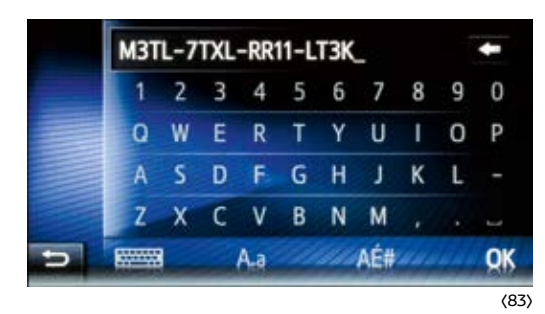

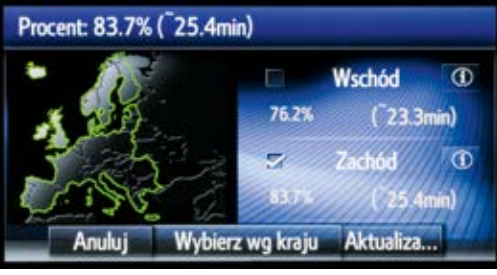

- Na ekranie zobaczysz informacje na temat Nr urządzenia oraz Kodu żądania. Wybierz pole Kontynuuj. (82)
- Następnie wprowadź kod aktywacji (jeżeli jest wymagany) i naciśnij OK. (83)
- Wybierz pole Aktualiz... (84)

### Na ekranie wyświetlona zostanie informacja przypominająca o konieczności uruchomienia silnika podczas wykonywania aktualizacji. Wybierz pole Potwierdź, aby proces aktualizacji się rozpoczął. (85)

Po zakończeniu aktualizacji pojawi się ekran informujący o tym oraz prośba o wyjęciu pamięci przenośnej USB z gniazda. Po jej wyjęciu system nawigacji uruchomi się ponownie. (86)

### UWAGA!

Poszczególne ekrany podczas procesu aktualizacji wyświetlane są co pewien czas, co może sprawiać mylne wrażenie, że nastąpiło zawieszeniu systemu.

W przypadku jakichkolwiek problemów z wykonywaniem aktualizacji w samochodzie możesz wyjąć pamięć przenośną USB z gniazda i włożyć ją ponownie. Proces aktualizacji zacznie się od nowa lub wróci do miejsca, w którym został przerwany.

Jeżeli mimo to proces aktualizacji się nie powiedzie, prosimy o kontakt z Autoryzowaną Stacją Dilerską Toyoty.

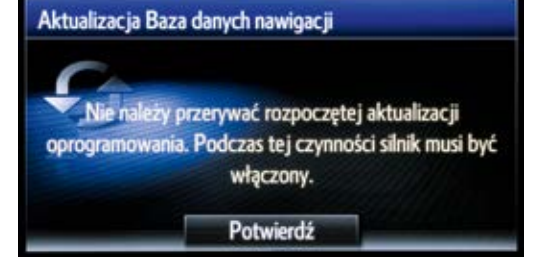

Aktualizacja Baza danych nawigacji

Dane nawigacji zostały zaktualizowane do wersji 2016 v1 Odłącz urządzenie USB, aby ponownie uruchomić system i zachowaj je w celu przyszłej zmiany konfiguracji.

(85)

# **INDEKS**

#### Bluetooth

kompatybilność – 6 parowanie – 7 szybki dostęp do listy sparowanych urządzeń – 56 udostepnianie internetu przez telefon – 9 usuwanie telefonu z listy sparowanych urządzeń – 10 Dane osobiste usuwanie danych osobistych - 60 Ekran automatyczne powiekszanie mapy – 45 personalizacja dzielonego ekranu - 42 powiększanie/pomniejszanie mapy – 44 przełączanie pomiędzy pełnym a dzielonym ekranem – 41 trasy alternatywne - 52 tryb dzienny – 50 wyłączanie/włączanie – 51 zmiana sposobu wyświetlania mapy - 43 Głośność ustawienia – 49 Informacje o ruchu drogowym częstotliwość odświeżania – 35 dynamiczna zmiana trasy (objazd) - 40 filtrowanie wg promienia - 40 informacje dostarczane drogą radiową (TMC) - 38 informacje dostarczane przez internet (TomTom) – 35 obiazd – 37, 40 szybki dostęp do informacji o ruchu drogowym – 53 ustawienia za granicą – 36

wybór rozgłośni radiowej - 38 wyłaczenie – 40 zdarzenia drogowe – 36 Mapa aktualizacja – 64, 65 automatyczne powiekszanie – 45 kupowanie/pobieranie aktualizacji – 61 powiększanie/pomniejszanie – 44 przełączanie pomiędzy pełnym a dzielonym ekranem - 41 wersja oprogramowania - 59 zmiana sposobu wyświetlania – 43 zmiana widoku alternatywnych tras - 52 Miniprzewodnik wersja elektroniczna – 55 Nawigacja aktualizacja – 64, 65 automatyczna nawigacja 33 czas podróży – 58 definiowanie adresu domowego lub pracy jako punktu docelowego - 30 definiowanie ulubionych adresów jako punktów docelowych - 31 dodawanie punktów pośrednich - 26 informacje w miejscu docelowym (Pogoda, Parking, Street View) - 20 komendy głosowe nawigacji - 57 objazd – 36, 38 opcje trasy - 20 trasy alternatywne - 21, 52 ustawienia głośności – 49 usuwanie/zmiana punktów pośrednich – 28

wersja oprogramowania - 59 wprowadzanie miejsca docelowego – 19 wprowadzanie punktu POI jako miejsca docelowego – 22 wprowadzanie punktu POI wyszukanego online jako miejsca docelowego – 24 zapisywanie punktów docelowych do Ulubionych – 32 zatrzymanie prowadzenia do punktu docelowego – 27 Odtwarzanie muzvki szybki dostęp do listy utworów z USB/CD-54 ustawienia głośności – 49 Parkingi dodawanie punktów pośrednich – 26 informacje o parkingach – 20 szybki dostęp do informacji o parkingach – 53 wprowadzanie punktu POI jako miejsca docelowego – 22 wprowadzanie punktu POI wyszukanego online jako miejsca docelowego - 24 Pogoda informacje o pogodzie w miejscu docelowym - 20 szybki dostęp – 53 Portal Moja Toyota dodawanie nawigacji – 17 dodawanie samochodu – 15, 16 kupowanie/pobieranie aktualizacji - 61 rejestracja – 13, 14 sprawdzenie samochodu - 16 Radio lista stacji radiowych - 46 odtwarzanie – 46

opcje ustawień – 48 strojenie reczne – 47 wyszukiwanie stacji radiowej – 46 zapisywanie stacji radiowej – 47 Stacje paliw dodawanie punktów pośrednich – 26 informacje w miejscu docelowym -20 szybki dostęp do informacji o stacjach paliw – 53 wprowadzanie punktu POI jako miejsca docelowego - 22 wprowadzanie punktu POI wyszukanego online jako miejsca docelowego - 24 Street View wprowadzanie punktu POI jako miejsca docelowego – 22 wprowadzanie punktu POI wyszukanego online jako miejsca docelowego – 24 wygląd miejsca docelowego – 20 Telefon kompatybilność – 6 parowanie – 7 szybki dostęp do listy sparowanych urządzeń – 56 udostępnianie internetu przez telefon - 9 usuwanie telefonu z listy sparowanych urządzeń – 10 wykonywanie połączeń – 11 Ulubione adresy automatyczna nawigacja - 33 dodawanie – 30, 31, 32

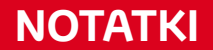

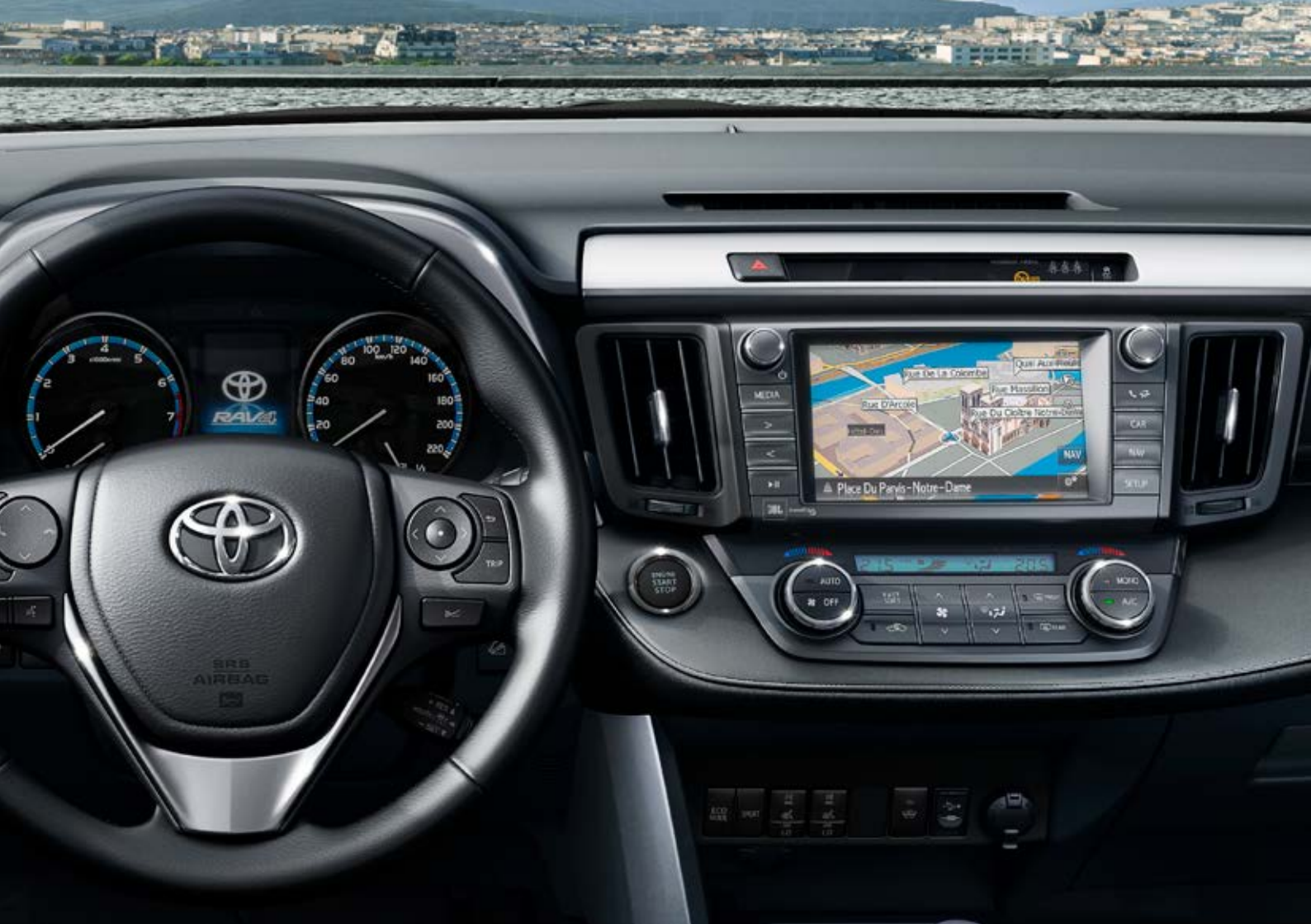